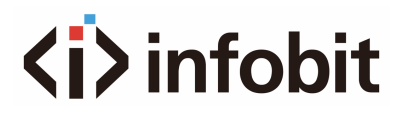

# iShare X100

Wireless Presentation System (BYOD) User Manual V1.0

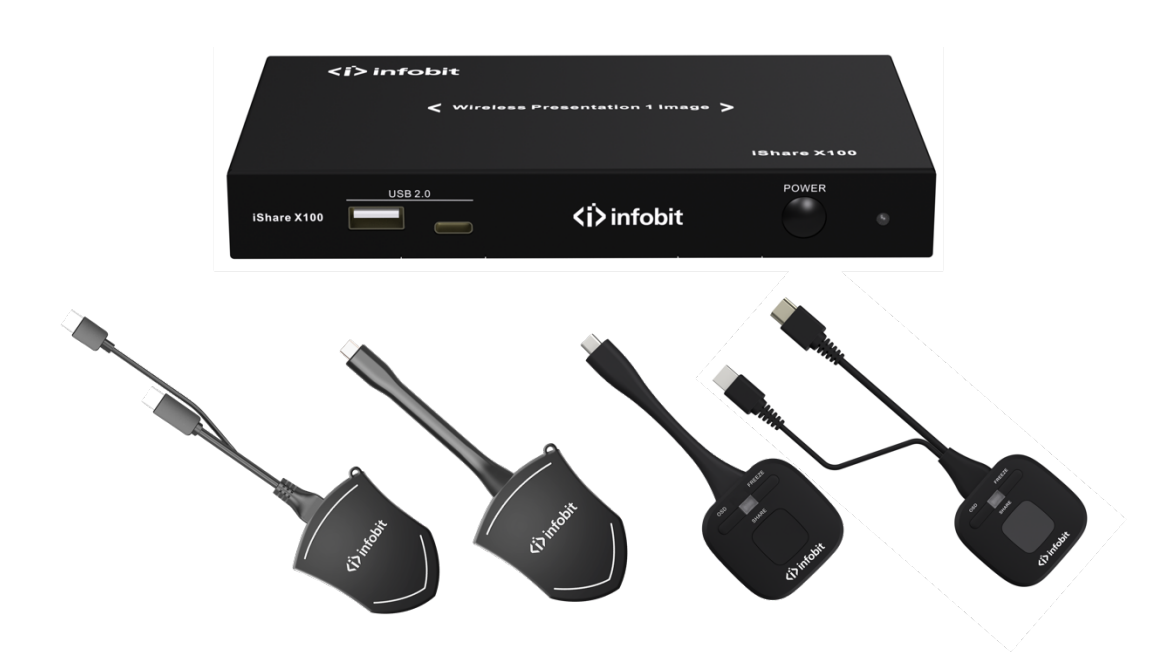

# **Table of Contents**

| 1.              | OVERVIEW                                                                                                    | 4                                                                                                    |
|-----------------|----------------------------------------------------------------------------------------------------|----------------------------------------------------------------------------------------------------|
| 2.              | FEATURES                                                                                                    | 4                                                                                                    |
| 3.              | SPECIFICATION                                                                                                    | 4                                                                                                    |
| 4.              | HARDWARE                                                                                                    | 6                                                                                                    |
|                 | 4.1 FRONT PANEL                                                                                                    | 6                                                                                                    |
|                 | 4.2 REAR PANEL                                                                                                    | 7                                                                                                    |
| 5.              | DONGLES                                                                                                    | 9                                                                                                    |
|                 | 5.1 ISHARE HX                                                                                                    | .10                                                                                                    |
|                 | 5.2 ISHARE CX                                                                                                    | .11                                                                                                    |
|                 | 5.3 ISHARE HX4                                                                                                    | .12                                                                                                    |
|                 | 5.4 ISHARE CX4                                                                                                    | .13                                                                                                    |
| 6.              | HOME SCREEN                                                                                                    | 14                                                                                                    |
| 7.              | INSTALLATION                                                                                                    | 16                                                                                                    |
|                 | 7.1 INSTRUCTION                                                                                                    | .16                                                                                                    |
|                 | 7.2 WIRING & CONNECTION                                                                                                    | .17                                                                                                    |
| 8.              | QUICK TO START                                                                                                    | 19                                                                                                    |
|                 |                                                                                                    |                                                                                                    |
|                 | 8.1 AirPlay Mirroring                                                                                                    | .19                                                                                                    |
|                 | <ul> <li>8.1 AirPlay Mirroring</li> <li>8.2 Miracast &amp; Android Mirroring</li> <li>8.2.1 Miracast via Android phone</li> <li>8.2.2 Miracast via Windows PC</li> <li>8.2.3 Mirroring via iShare X Android app</li> </ul>                                                                                                    | <b>.19</b><br>.20<br>.21<br>.21<br>.21                                                                                     |
|                 | <ul> <li>8.1 AirPlay Mirroring</li></ul>                                                                                                    | .19<br>.20<br>.21<br>.21<br>.22<br>.22                                                                                     |
|                 | <ul> <li>8.1 AirPlay Mirroring</li></ul>                                                                                                    | .19<br>.21<br>.21<br>.22<br>.22<br>.22<br>.24<br>.26                                                                       |
|                 | <ul> <li>8.1 AirPlay Mirroring</li></ul>                                                                                                    | .19<br>.21<br>.21<br>.22<br>.22<br>.24<br>.26<br>.26<br>.28                                                                |
|                 | <ul> <li>8.1 AirPlay Mirroring</li></ul>                                                                                                    | .19<br>.20<br>.21<br>.22<br>.22<br>.24<br>.26<br>.26<br>.28<br>.31                                                         |
| 9.              | <ul> <li>8.1 AirPlay Mirroring</li> <li>8.2 Miracast &amp; Android Mirroring</li> <li>8.2.1 Miracast via Android phone</li> <li>8.2.2 Miracast via Windows PC</li> <li>8.2.3 Mirroring via iShare X Android app</li> <li>8.3 Chromecast mirroring</li> <li>8.4 Mirroring via Dongles</li> <li>8.4.1 Dongle pairing</li> <li>8.5 Mirroring via PC software</li> <li>8.6 Extended Screen Mirroring</li> </ul> | .19<br>.20<br>.21<br>.21<br>.22<br>.22<br>.24<br>.26<br>.26<br>.28<br>.31<br>.32                                           |
| <i>9.</i><br>1( | <ul> <li>8.1 AirPlay Mirroring</li></ul>                                                                                                    | .19<br>.20<br>.21<br>.21<br>.22<br>.22<br>.24<br>.26<br>.26<br>.28<br>.31<br>.32<br>.33                                    |
| 9.<br>1(        | <ul> <li>8.1 AirPlay Mirroring</li></ul>                                                                                                    | .19<br>.20<br>.21<br>.21<br>.22<br>.22<br>.24<br>.26<br>.26<br>.28<br>.31<br>.32<br>.33<br>.34                             |
| 9.<br>1(        | <ul> <li>8.1 AirPlay Mirroring</li></ul>                                                                                                    | .19<br>.20<br>.21<br>.22<br>.22<br>.22<br>.24<br>.26<br>.26<br>.31<br>.32<br>.33<br>.34<br>.36                             |
| 9.<br>10<br>1:  | <ul> <li>8.1 AirPlay Mirroring</li></ul>                                                                                                    | .19<br>.20<br>.21<br>.22<br>.22<br>.22<br>.22<br>.22<br>.22<br>.22<br>.22<br>.23<br>.31<br>.32<br>.33<br>.34<br>.36<br>.38 |
| 9.<br>10<br>1:  | <ul> <li>8.1 AirPlay Mirroring</li></ul>                                                                                                    | .19<br>.20<br>.21<br>.22<br>.22<br>.22<br>.22<br>.22<br>.22<br>.22<br>.22<br>.22                                           |

| 11.2.2 Wireless Infrastructure mode<br>11.2.3 LAN Infrastructure Mode<br>11.2.4 Ethernet |    |
|------------------------------------------------------------------------------------------|----|
| 11.3 Auto change password                                                                | 45 |
| 11.4 Display & Audio                                                                     | 45 |
| 11.5 Audio                                                                               | 47 |
| 11.6 Airplay screen quality                                                              | 47 |
| 11.7 Moderator control                                                                   | 49 |
| 11.8 System settings                                                                     | 50 |
| 11.8.1 Buttons                                                                           | 50 |
| 11.8.2 Date & Time                                                                       |    |
| 11.8.3 Auto standby                                                                      |    |
| 11.8.4 Language                                                                          |    |
| 11.0.5 Resel                                                                             |    |
| 11.8.7 Telnet Switch                                                                     | 54 |
| 11.8.8 Reboot                                                                            |    |
| 11.9 Security Settings                                                                   | 56 |
| 11 9 1 Security level                                                                    | 56 |
| 11.9.2 Login Password                                                                    |    |
| 11.9.3 Connection password                                                               | 57 |
| 11 10 Eirmuara ungrada                                                                   | 67 |
| 11.10 Firmware upgrade                                                                   |    |
| 11.10.1 Fillinwale update                                                                |    |
|                                                                                          |    |
| 11.11 Other settings                                                                     | 58 |
| 11.11.1 Auto create launcher                                                             | 58 |
| 11.11.2 Clear history after meeting                                                      |    |
| 11.11.3 Developer tools                                                                  | 59 |
| 11.12 About device                                                                       | 60 |

# **1. OVERVIEW**

The INFOBIT iShare X100 is a cost-effective wireless presentation system for small to medium-sized meeting rooms, classrooms, and huddle spaces. it allows people to (BYOD) Bring Your Own Devices to share content anywhere they sit and easily collaborate with others without any public contact. It helps conference or training went on safely as normal, with the least contact and required social distance. It enables laptop users simply use the plug & play dongle to share the PC content to the display. Mobile phones and tablets users can be shared just as easily via Airplay, Miracast, Chromecast, or iShare X Android app.

# **2. FEATURES**

- Pure wireless presentation experience, (BYOD) Bring Your Own Devices, no cable messy.
- Wireless content input up to 4K, HDMI 2.0 output.
- Support native wireless mirroring protocols like Airplay, Miracast, Chromecast.
- Support plug-n-play HDMI/Type-C dongles for wireless presentation.
- Support Android, macOS and Windows APP for wireless presentation.
- Support wireless touch back on interactive whiteboard/touch screen.
- Best-in-class data security and high standard encryption.
- Support moderator mode with preview function.
- Support whiteboard and annotation.
- Customizable home screen page.
- Central management platform available.
- Support 1 image per screen.

# **3. SPECIFICATION**

| Model                   | iShare X100                                                                    |
|-------------------------|--------------------------------------------------------------------------------|
| Images per screen       | Max. 1 image                                                                   |
| HDMI output             | 1x HDMI 19-pin female connector                                                |
| Video Output Resolution | 3840x2160@60Hz, 3840x2160@30Hz,<br>1920x1080@60Hz                              |
| Format Compliance       | HDMI1.4/HDMI2.0                                                                |
|                         | 1080P @ <60Hz Airplay for iOS devices                                          |
| Video Capacity          | 1080P @ <60Hz "iShareX" app                                                    |
|                         | 1080P @ <60Hz for iShare HX, iShare CX;<br>4K30 for iShare HX4 and iShare CX4. |
| HDCP                    | HDCP1.4/HDCP2.2                                                                |

| Analog Audio Output                     | 1x 3.5mm PC audio female connector           |
|-----------------------------------------|----------------------------------------------|
| LAN port                                | 1x RJ45, 1,000Mbps                           |
| USB interface                           | 1x USB3.0, 1x USB 2.0, 1x Type-C             |
| Audio Input                             | AirPlay, Windows/MAC, WirelessMedia          |
| Number of window simultaneous on screen | 1+15 (1 main windows + 14 thumbnail windows) |
| Number of simultaneous connections      | ≥16                                          |
| Data rate in wireless                   | Up to 1,200Mbps                              |
| Video Playback Frame Rate               | 20-60 FPS                                    |
| Latency                                 | < 100ms, Min 20ms                            |
| Wireless transmission protocol          | WIFI IEEE 802.11 a/g/n/ac                    |
| Frequency band                          | 2.4 GHz & 5 GHz                              |
| WIFI Antenna                            | MIMO 2x2                                     |
| Dimension (W x D x H)                   | 165mm x 95mm x 24.5mm                        |
| Weight                                  | 200g (0.4lbs)                                |
| Temperature                             | -4° ~ +140° F (-20° ~ +60° C)                |
| Humidity (Storage / Operating)          | 20%-90% (non-condensing)                     |
| DC Power                                | 12V                                          |

# **4. HARDWARE**

## **4.1 FRONT PANEL**

| <i>infobit <li>&lt; Wireless Presentation 1 Image &gt;</li></i> | IShare ×100 |   |
|-----------------------------------------------------------------|-------------|---|
| usb 2.0<br>iShare X100 ↓ ↓ ↓ ↓ ↓ ↓ ↓ ↓ ↓ ↓ ↓ ↓ ↓ ↓ ↓ ↓ ↓ ↓      | POWER       | 6 |

| ID | Name          | Description                                                                                                    |
|----|---------------|----------------------------------------------------------------------------------------------------|
| 1  | USB-A         | USB port, for dongle pairing, mouse control, USB touch screen etc.                                                                             |
| 2  | USB Type-C    | Type-C port, for dongle pairing.                                                                                                    |
| 3  | Power Button  | Turn on or off the device.                                                                                                    |
| 4  | LED indicator | Initializing indicates RED, power on indicates flashing<br>GREEN, "Ready to share" indicates static GREEN,<br>"Sharing" indicates static cyan. |

### USB-A port

- Used for updating the new firmware to the iShare X100.
- Used for pairing the dongle and base unit when the transmitter is plugged in.
- Used for connecting a mouse to create/upgrade Launcher by clicking Download button, hide SSID, PASS, Wifi IP and Lan IP by clicking Info, check Security level button and control PC source device, when a PC desktop is mirroring to the screen by the dongle.
- Used for connecting a USB-based touch screen to create/upgrade Launcher by clicking Download button, hide SSID, PASS, Wifi IP and Lan IP by clicking Info, check

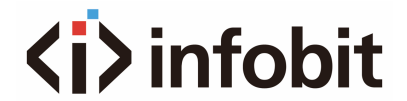

Security level button and control PC source device, when a PC desktop is mirroring to the screen by the dongle.

• Used for creating or upgrading Launcher by clicking Download button, when a USB stick is plugged in.

Type-C port

• The Type-C port is used for pairing Type C dongle.

## **4.2 REAR PANEL**

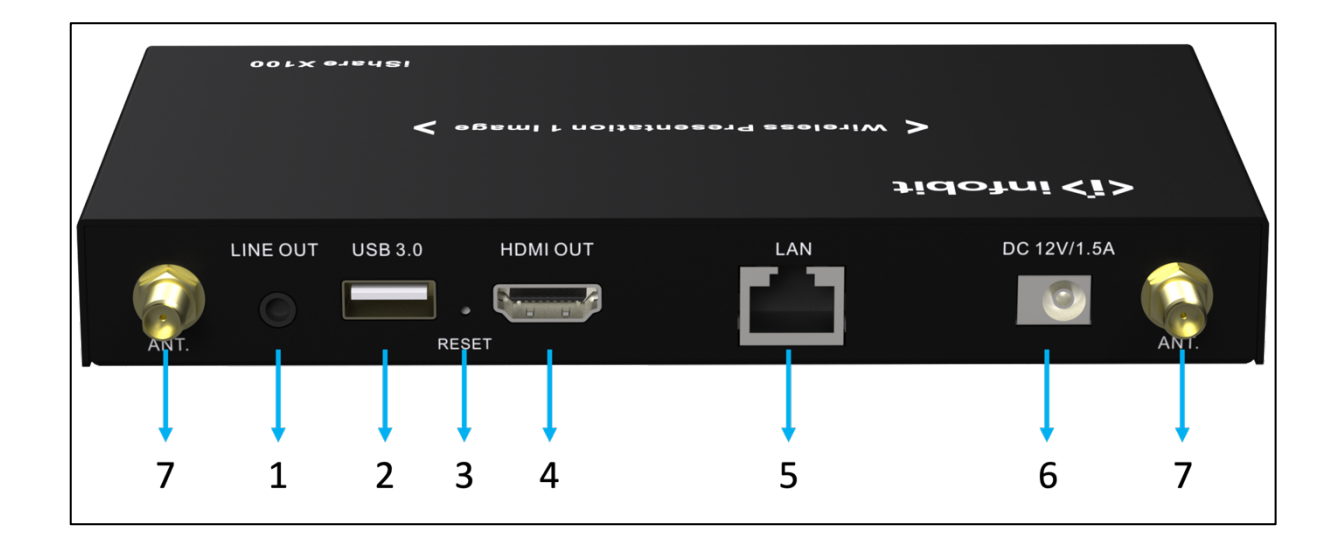

| ID | Name              | Description                                                            |
|----|-------------------|------------------------------------------------------------------------|
| 1  | Line audio output | 2 channel analog audio output, connect a 3.5mm mini-jack PC connector. |
| 2  | USB3.0 connector  | USB port, for USB dongle pairing, mouse control, USB touch screen etc. |
| 3  | Reset             | Reset button to restore to the factory default setting.                |
| 4  | HDMI output       | Connect an HDMI 2.0 cable to an HD or 4K display.                      |
| 5  | LAN Ethernet      | 1,000Mbps, connect an Ethernet cable between iShare X100 to LAN.       |
| 6  | DC Power          | Connect the included power adapter.                                    |
| 7  | Antennas          | Screw up the included two antennas.                                    |

#### **USB-A port**

• Used for updating the new firmware to the iShare X100.

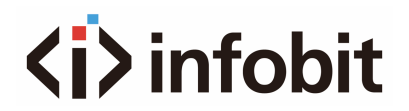

- Used for pairing the dongle and base unit when the transmitter is plugged in.
- Used for connecting a mouse to create/upgrade Launcher by clicking Download button, hide SSID, PASS, Wifi IP and Lan IP by clicking Info, check Security level button and control PC source device, when a PC desktop is mirroring to the screen by the dongle.
- Used for connecting a USB-based touch screen to create/upgrade Launcher by clicking Download button, hide SSID, PASS, Wifi IP and Lan IP by clicking Info, check Security level button and control PC source device, when a PC desktop is mirroring to the screen by the dongle.
- Used for creating or upgrading Launcher by clicking Download button, when a USB stick is plugged in.

#### Factory Reset

- Start up the Base unit.
- When the Home Screen is shown up, press the reset button. Press this button for at least 2 seconds with a pointed object, e.g. an unbent paper clip until the "Factory Reset" page is shown up as below.
- The Base unit will reboot after 3 seconds to be default configuration.
- If you do not have a picture, press and hold the reset button until the red LED in the top panel will be lit, to execute the reset.

| 🖌 Factory reset |               |  |
|-----------------|---------------|--|
|                 |               |  |
|                 | Factory reset |  |
|                 |               |  |
|                 | Cancel        |  |
|                 |               |  |
|                 |               |  |
|                 |               |  |
|                 |               |  |
|                 |               |  |

**NOTE:** All previous settings will be lost, and you will need to do the set-up once more.

#### **Default Configuration**

| Ethernet:         | Proxy: None                                 |
|-------------------|---------------------------------------------|
|                   | DHCP: Enable                                |
| Wireless network: | Frequency: 5GHZ                             |
|                   | Channel: Auto                               |
|                   | Auto change Wi-Fi hotspot password: 5minute |
| Display & Audio   | HDMI resolution: Auto                       |

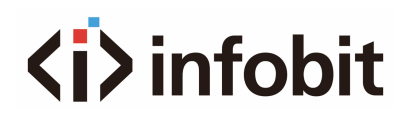

|                   | HDMI CEC:                                                |
|-------------------|----------------------------------------------------------|
|                   | Device auto power off: ON                                |
|                   | Base unit auto power on: OFF                             |
|                   | Audio output: Jack & HDMI                                |
|                   | Airplay screen quality: High                             |
|                   | Show device name and password when mirroring: OFF        |
|                   | Show PCs username when mirroring: ON                     |
| Moderator Control | Add a sub-window bar to enable previewing the connected  |
|                   | devices: ON                                              |
|                   | Real time preview: ON                                    |
| System settings   | Date & time: Automatic date & time: use network-provided |
|                   | time                                                     |
|                   | Auto Standby: Never                                      |
|                   | Language: English                                        |
| Security Settings | Security Level: Security level 1                         |
|                   | Connection Password: 4-digits password beginning with    |
|                   | 0000                                                     |
|                   | Change admin password: admin (default)                   |
| Other settings    | Auto create launcher: Disabled                           |
|                   | Clear history after meeting: Always                      |

# **5. DONGLES**

**iShare HX**, **iShare CX**, **iShare HX4**, **iShare CX4** are dongles, which is used for toggling the mirroring from personal PC or MAC desktop on the main screen.

| Model      | Connectors  | Resolution | OSD | FREEZE |
|------------|-------------|------------|-----|--------|
| iShare HX  | HDMI+ USB A | 1080p      | NO  | NO     |
| iShare CX  | USB C       | 1080p      | NO  | NO     |
| iShare HX4 | HDMI+ USB A | 4K30       | YES | YES    |
| iShare CX4 | USB C       | 4K30       | YES | YES    |

### LED ring indicator behavior

- When LED indicator is in static green, it's ready to mirror your PC desktop on the main screen.
- When LED indicator is in static red:
  (1) it's mirroring your PC desktop on the screen,
  (2) pairing is done. You can now unplug the Button from the base unit.
- When LED indicator is in blinking Green:

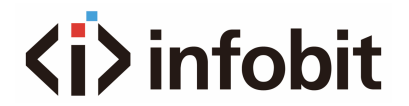

(1) The button is plugged in the laptop and initializing or waiting for user to start the iShareX application

- (2) Pairing/software upgrading of the button in the Base Unit is in progress.
- When LED indicator is Off (no light)
  (1) The button is not plugged in the PC/Laptop.
  (2) The button is defective
  (3) The USB port or computer might be defective.

## **5.1 ISHARE HX**

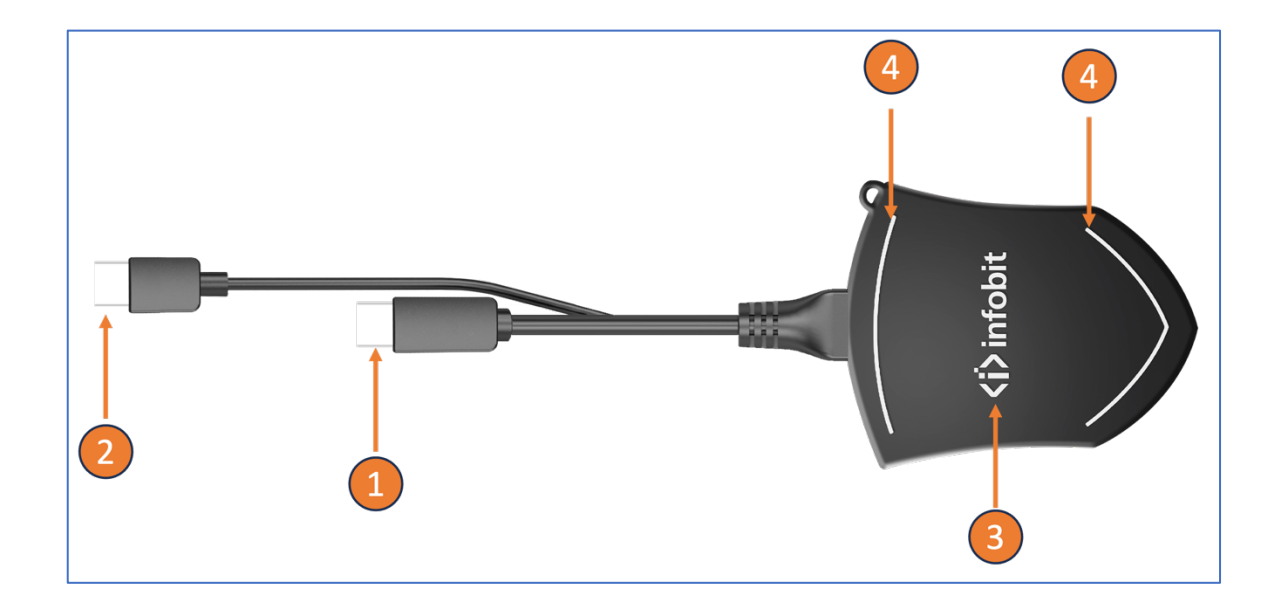

| ID | Name               | Description                                                                                            |
|----|--------------------|----------------------------------------------------------------------------------------------------|
| 1  | HDMI connector     | Using HDMI connector of the button can be plugged into a PC/Laptop for sharing your screen.            |
| 2  | USB-A connector    | Supply power or plug into the base unit for pairing the Button to the Base Unit or upgrade the dongle. |
| 3  | Touch button       | Touch the button to start or stop mirroring.                                                           |
| 4  | LED ring indicator | Indicates the status of the button.                                                                    |

# **5.2 ISHARE CX**

The **iShare CX** is a fully functional type-C interface with DP Alt-mode, which supports audio and video transmission. Thus, PC's type C connector also requires fully functional.

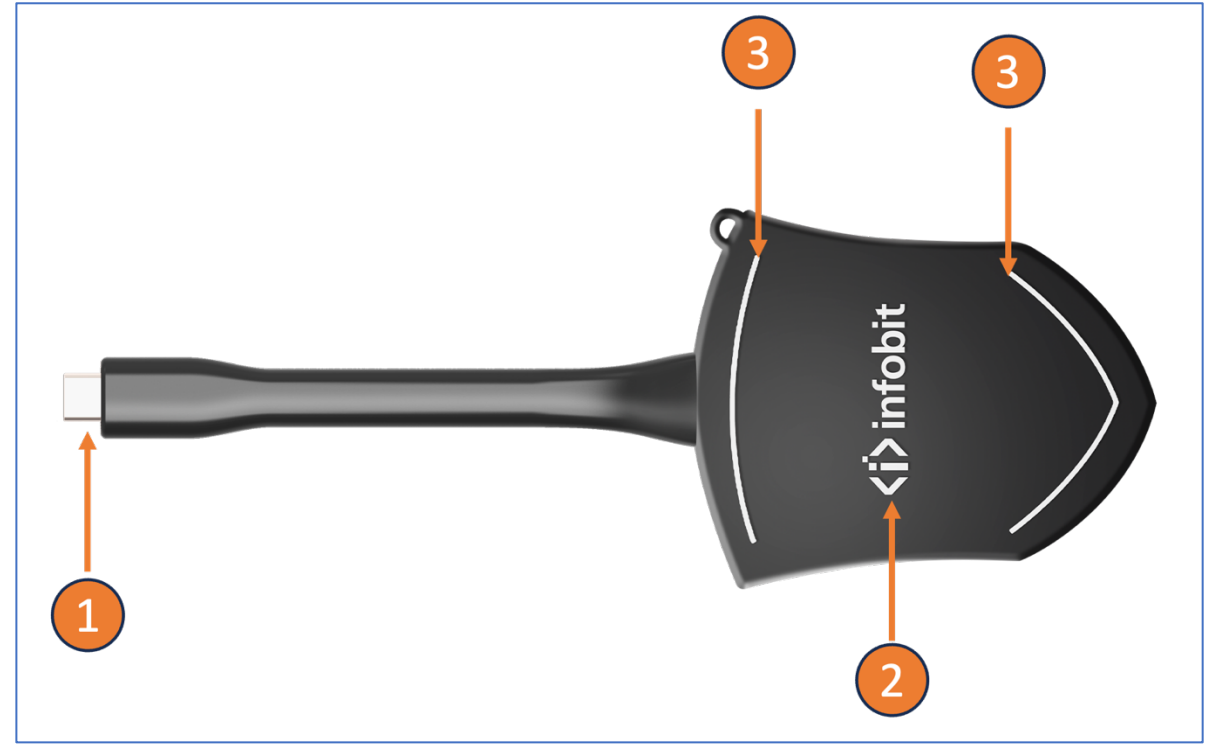

| ID | Name               | Description                                                                                        |  |
|----|--------------------|----------------------------------------------------------------------------------------------------|--|
| 1  | USB-C connector    | Using Type C (DP) connector of the button can be plugged into a PC/Laptop for sharing your screen. |  |
| 2  | Touch button       | Touch the button to start or stop mirroring.                                                       |  |
| 3  | LED ring indicator | Indicates the status of the button.                                                                |  |

## **5.3 ISHARE HX4**

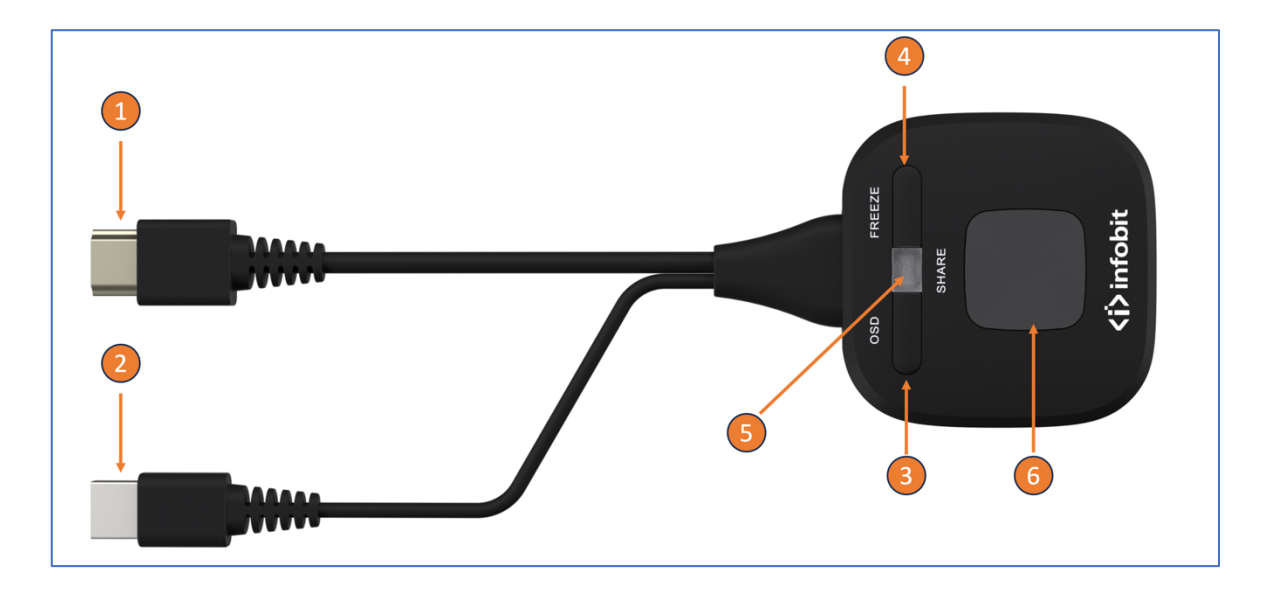

| ID | Name               | Description                                                                                            |
|----|--------------------|----------------------------------------------------------------------------------------------------|
| 1  | HDMI connector     | Using HDMI connector of the button can be plugged into a PC/Laptop for sharing your screen.            |
| 2  | USB-A connector    | Supply power or plug into the base unit for pairing the Button to the Base Unit or upgrade the dongle. |
| 3  | OSD                | To show OSD information on the Home Screen. (The OSD will disappear automatically after 5 seconds)     |
| 4  | FREEZE             | To freeze the mirroring image.                                                                         |
| 5  | LED ring indicator | Indicates the status of the dongle.                                                                    |
| 6  | Touch button       | Touch the button to start or stop mirroring.                                                           |

# **(i)** infobit

## **5.4 ISHARE CX4**

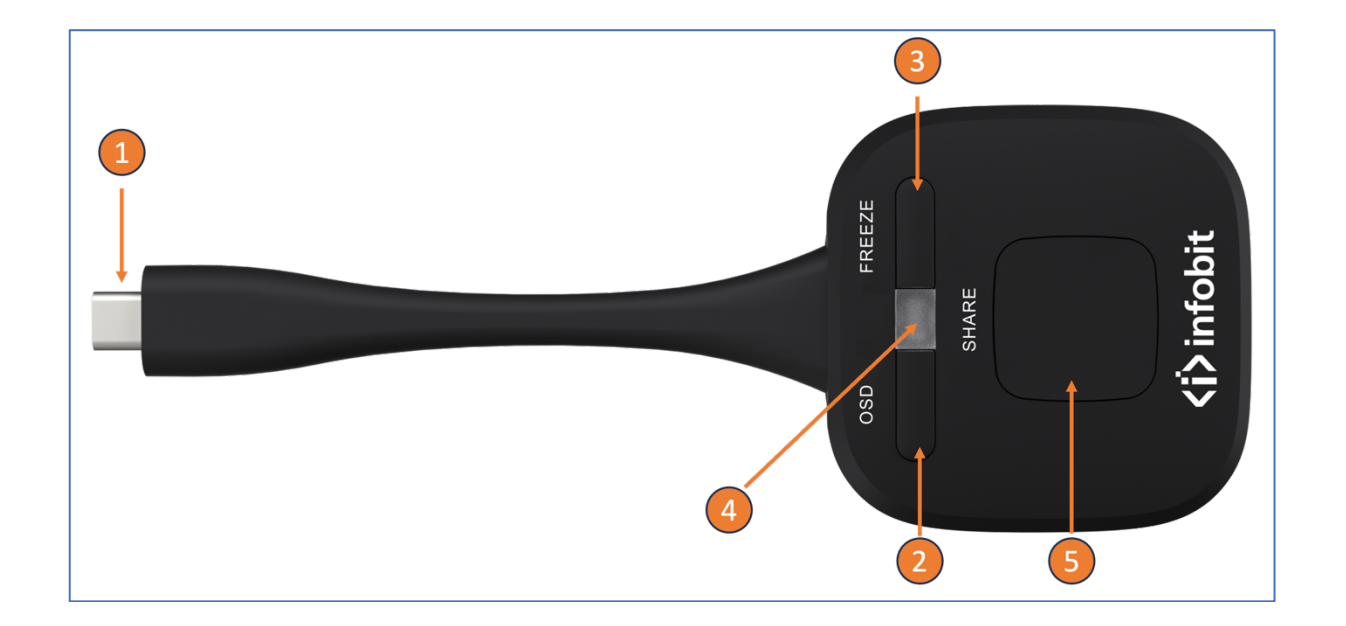

| ID                   | Name                                                                                               | Description                                                                                      |
|----------------------|----------------------------------------------------------------------------------------------------|--------------------------------------------------------------------------------------------------|
| 1                    | USB-C connector                                                                                    | Using the USB C connector of the button can be plugged into a PC/Laptop for sharing your screen. |
| 2                    | OSD To show OSD information on the Home Screen. (The will disappear automatically after 5 seconds) |                                                                                                  |
| 3                    | FREEZE                                                                                             | To freeze the mirroring image.                                                                   |
| 4 LED ring indicator |                                                                                                    | Indicates the status of the dongle.                                                              |
| 5                    | Touch button                                                                                       | Touch the button to start or stop mirroring.                                                     |

# **<i>infobit** 6. HOME SCREEN

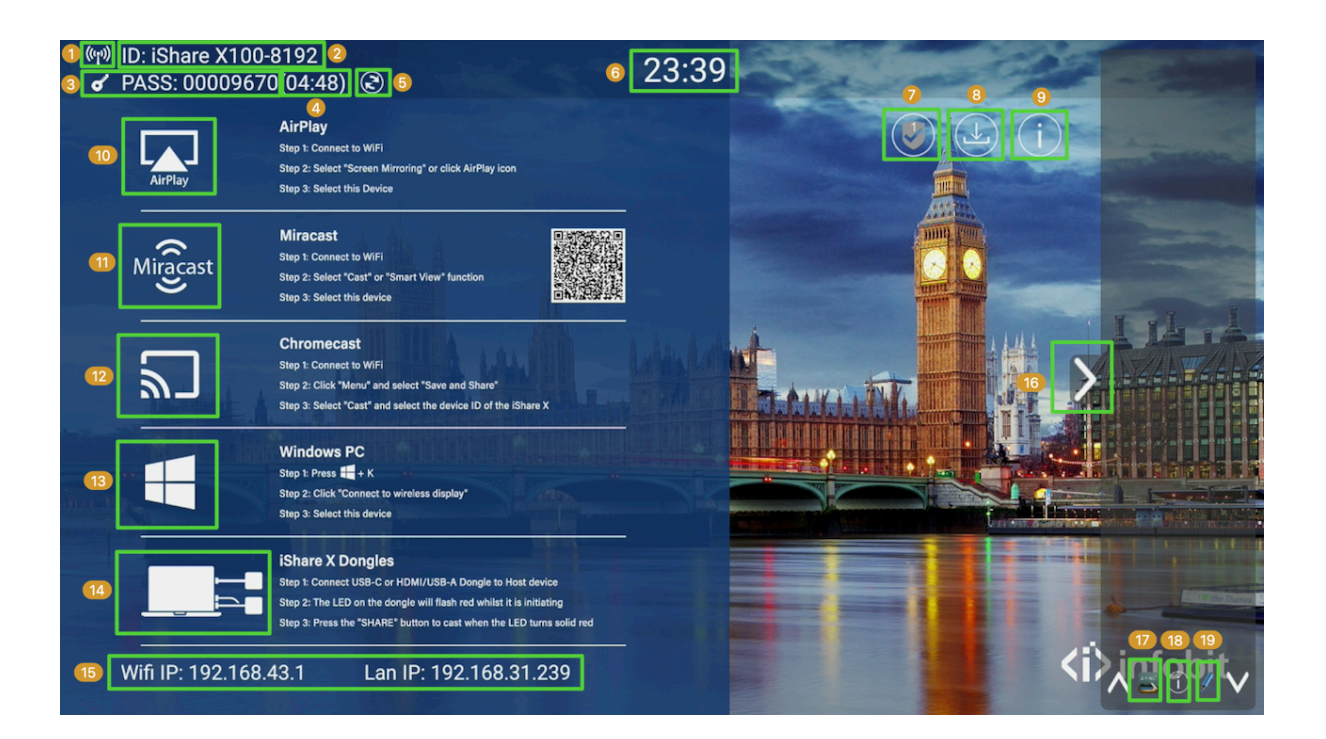

| ID | Name               | ICON                                  | Description                                                                                                    |   |                                                                                 |
|----|--------------------|---------------------------------------|----------------------------------------------------------------------------------------------------|---|---------------------------------------------------------------------------------|
| 1  |                    | ((ŋ))                                 | (1) Wi-Fi Direct mode: Internal access point is enabled.                                                                                 |   |                                                                                 |
|    | Wi-Fi<br>Indicator | -Fi                                   | (2) Wi-Fi Infrastructure mode: "Client-Mode"<br>Wi-Fi connection to router is established, icon<br>displays the current signal strength. |   |                                                                                 |
|    |                    | Indicator                             | Indicator                                                                                                    | 1 | (3) A secure Wi-Fi connection is established, or connection to a router failed: |
|    |                    |                                       | (4) Wi-Fi is not available:                                                                                                    |   |                                                                                 |
|    |                    | · · · · · · · · · · · · · · · · · · · | LAN Infrastructure mode: access point is                                                                                                 |   |                                                                                 |
|    |                    |                                       | disabled.                                                                                                    |   |                                                                                 |

| ID | Name           | Description                                              |
|----|----------------|----------------------------------------------------------|
| 2  | ID             | Wi-Fi name or device name of the Base-unit access point. |
| 3  | PASS           | Wi-Fi password of the base unit.                         |
| 4  | Password-timer | Only displayed when timer is enabled.                    |

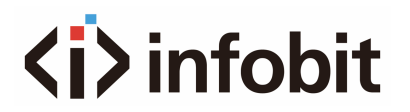

|    |                          | Period of the password changing automatically.                                                                                                    |  |
|----|--------------------------|----------------------------------------------------------------------------------------------------|--|
| 5  | Refresh WiFi<br>password | Generate new password manually for securing your Wi-<br>Fi network.                                                                                                  |  |
| 6  | Time                     | Show time, if LAN has access to a time server; even after disconnecting the LAN connection, the time is displayed until the device has been disconnected from power. |  |
| 7  | Security level           | Security level 1-3, Click the icon to check details.<br>The settings can be only changed by the Administrator<br>in the Web GUI.                                     |  |
| 8  | Download                 | Create & upgrade the launcher <b>"iShareX"</b> software for Windows, MAC to USB stick.                                                                               |  |
| 9  | Info                     | Show or hide the status-bars 1- 6 on the home screen.                                                                                                    |  |
| 10 | AirPlay Quick Start      | Steps to instruct how to transmit iOS, macOS or iPadOS devices.                                                                                                    |  |
| 11 | Miracast & Android       | Mirror via Miracast directly or scan the QR-code for<br>Android device and download the App from GooglePlay<br>Store.                                                |  |
| 12 | Chromecast               | Mirror via Chromecast wireless.                                                                                                    |  |
| 13 | Windows PC               | Steps to instruct how to transmit PC/Lap-top onto the main screen.                                                                                                   |  |
| 14 | iShare X Dongles         | Mirror via iShare X wireless dongles.                                                                                                    |  |
| 15 | Wi-Fi 7 LAN IP           | Wi-Fi IP: address of base unit in wireless LAN<br>Assigned IP: address of base unit in LAN; "N/A" = no<br>connection to network                                      |  |
| 16 | Preview                  | Preview the screen contents of all connected transmitters and mobile devices.<br>White Board and Annotation function.                                                |  |
| 16 | White Board icon         | Whiteboard function                                                                                                    |  |
| 18 | Info                     | Click to show ID and password when mirroring.                                                                                                    |  |
| 19 | Annotation               | Annotation function.                                                                                                    |  |

# 7. INSTALLATION

## **7.1 INSTRUCTION**

The Base unit can be installed in different ways in a meeting room.

- Table mount
- Wall mount

The articulated antennas are removable. They can rotate for better wireless connection.

**Attention:** To ensure optimal performance, the base unit should be installed near the display and any obstacles between the two units should be avoided.

#### Tools

- A drill (type of drill depends on the type of wall)
- The mounting screws (mounting screws not included in the package)

#### Parts

• 2 mounting screws (Screw head diameter of screws shall be within 6-8mm)

#### How to install

- Please drill two holes in the wall as indicated on the drawing. The horizontal distance should be 177 mm ± 0.15.
- At the bottom of the Base Unit, please turn in two flat screws into two holes of the smallest diameter to ensure a secure fastening.

#### Antenna placement rules

- The antennas should be oriented vertically, so perpendicular to the ceiling and parallel to the walls.
- The antennas should be installed far enough (at least 50cm/1.6ft) from metallic surfaces to avoid unwanted reflections and far enough (at least 1m/3.3ft) from other radio equipment that operates in the same frequency range, e.g. other Wi-Fi access points, cordless telephone, microwave ovens. It is also best to install antennas at least 15 cm (6 inches) from concrete walls.
- The most favorable situation is a direct line of sight between antennas and Buttons. Any obstruction will cause the signal to follow a longer propagation path, which can result in performance degradation.
- Due to the particular radio pattern of the dipole antennas, the antennas should not be placed just above potential positions of iShareX users. As a result, the advised position for the antennas is at the side of the meeting room.

## 7.2 WIRING & CONNECTION

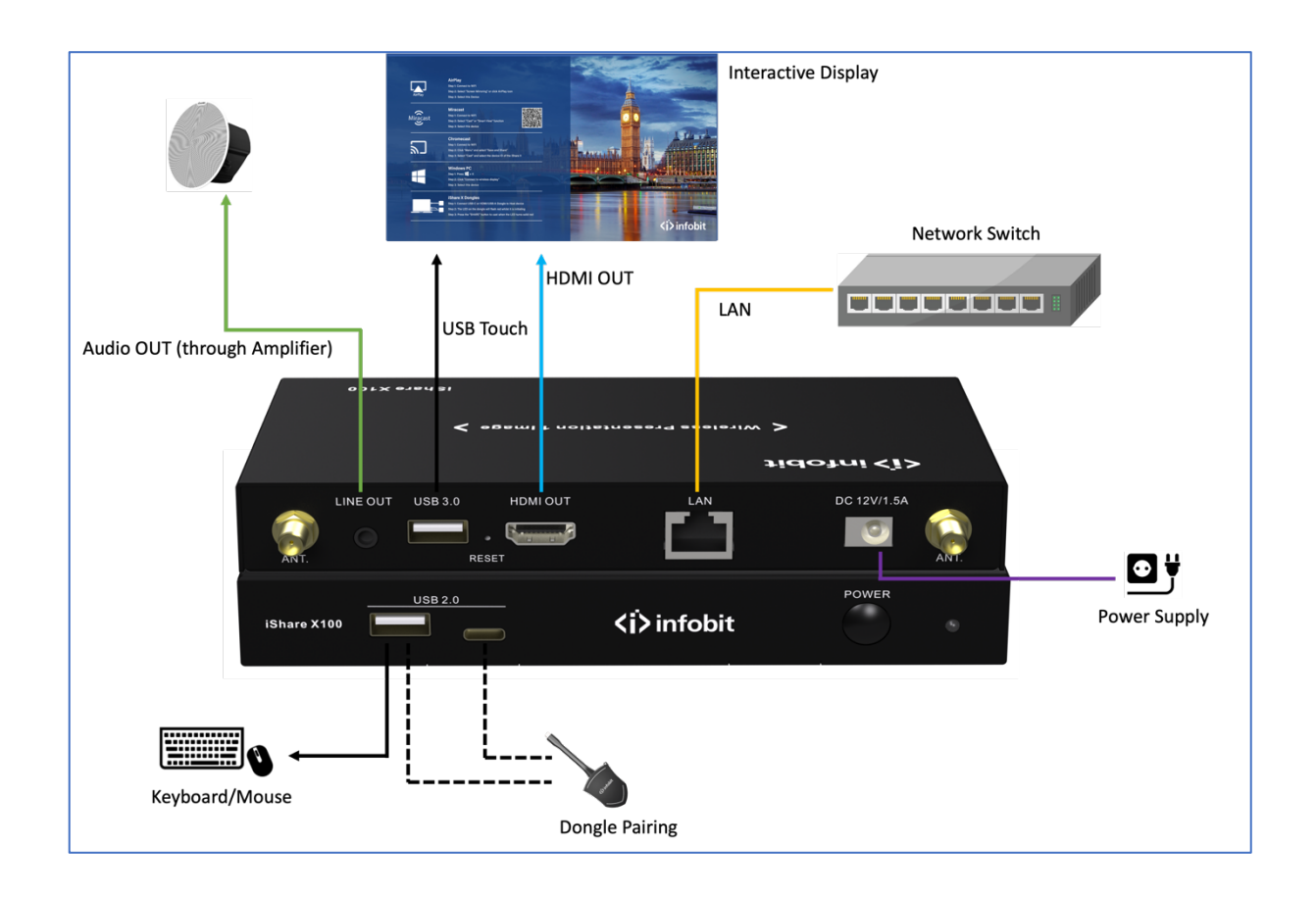

#### **Power Connection**

The base unit is equipped with an external universal power adapter for convenient operation.

- Connect the power connector to the power adapter to the power input connector of the Base Unit.
- Connect the power cable plug to the wall outlet.
- Switch the base unit on.

#### **Video Connection**

- Connect the HDMI output of the base unit to a 4K or Full-HD display using an HDMI cable.
- Once the system is operational, the home page will be displayed as shown below.

#### **Audio Connection**

The dongle enables the transmission of audio output from the PC/laptop to the base unit. Additionally, audio can be output to the jack socket 3.5mm connector and via the HDMI output connectors simultaneously.

• Connect an audio cable with a mini jack socket 3.5mm connector into the audio input of the Base Unit.

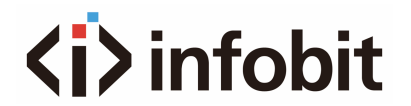

• Connect the other end to the meeting room's sound system, like DSP, Power Amplifier, etc.

#### Sound is not sent out.

- Once the PC/laptop has successfully mirrored the desktop to the main screen, iShare X100 will begin capturing and transmitting the audio.
- To ensure a successful connection, please verify that the button is displaying a static green color and that the PC/laptop is sharing on the screen.
- Additionally, we recommend reviewing the settings to adjust the volume as needed. This can be done by navigating to the iShareX settings tab.

#### PC/Lap Sound

- By default, the iShare X100 will mute the internal speaker of the PC/Laptop and route the audio to the base unit. This is done after the PC/Laptop has successfully mirrored the desktop to the main screen. This avoids the repeated audio that would otherwise occur.
- When the button to stop sharing is clicked, the local loudspeaker will return to its previous status. The volume on the PC/Laptop can then be adjusted.

#### **LAN Connection**

The Base Unit can be connected to a local network or directly to a PC/laptop. A LAN connection is not required for normal operation. It is recommended that the iShare X100 be connected to the Internet when necessary.

• Connect a network cable with an RJ-45 connector to the LAN port on the Base Unit.

#### **USB Device Connection**

It supports USB control through either USB keyboard/Mouse or interactive touch display.

- To configure the security level, please click the DOWNLOAD BUTTON and select INFO.
- To manage the sharing of your PC or laptop.
- To activate system upgrades
- For use as a whiteboard or for annotation during a presentation, iShareX transmits video, audio, and the USB-HID function for mouse control and click functions of a touchscreen. Please connect the touch interface of your screen to the USB port on your laptop or PC.

#### USB keyboard/mouse control

- Single click to select.
- Right-click to back to the Home Page.

#### **Touch screen control**

• To interact with the screen using touch and gesture controls.

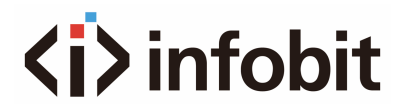

• To open contextual menus by long-pressing the screen, which is equivalent to double-clicking or right-clicking with a USB mouse. Long press to open the contextual menus, as double-click or click the right button of a USB mouse.

# 8. QUICK TO START

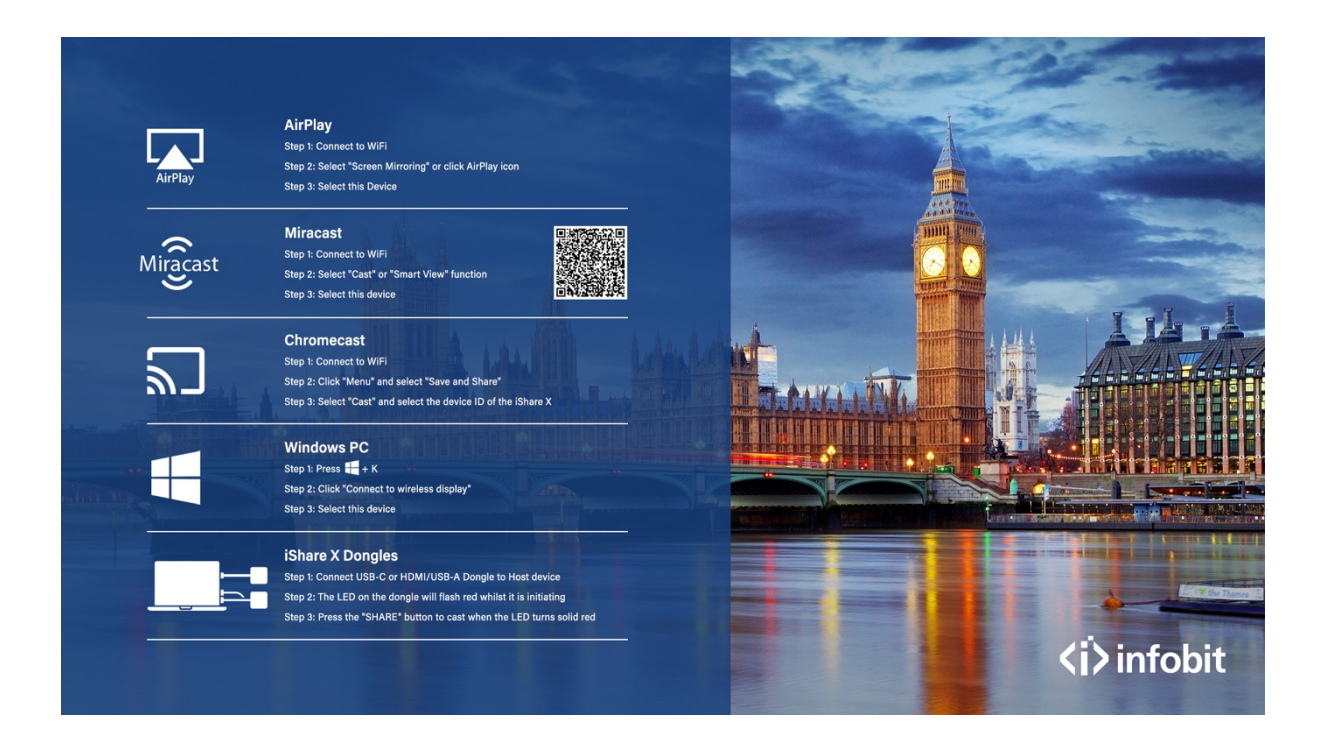

## 8.1 AirPlay Mirroring

Apple AirPlay technology enables users to stream their screen or audio content, including YouTube videos and images, wirelessly to the base unit.

- Setting your iPhone WiFi connect to the base unit SSID.
- Click the Airplay icon on your Apple devices (iPhone, iPad, mac) and start screen mirroring through the iShare X100 to the main screen.

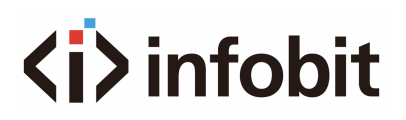

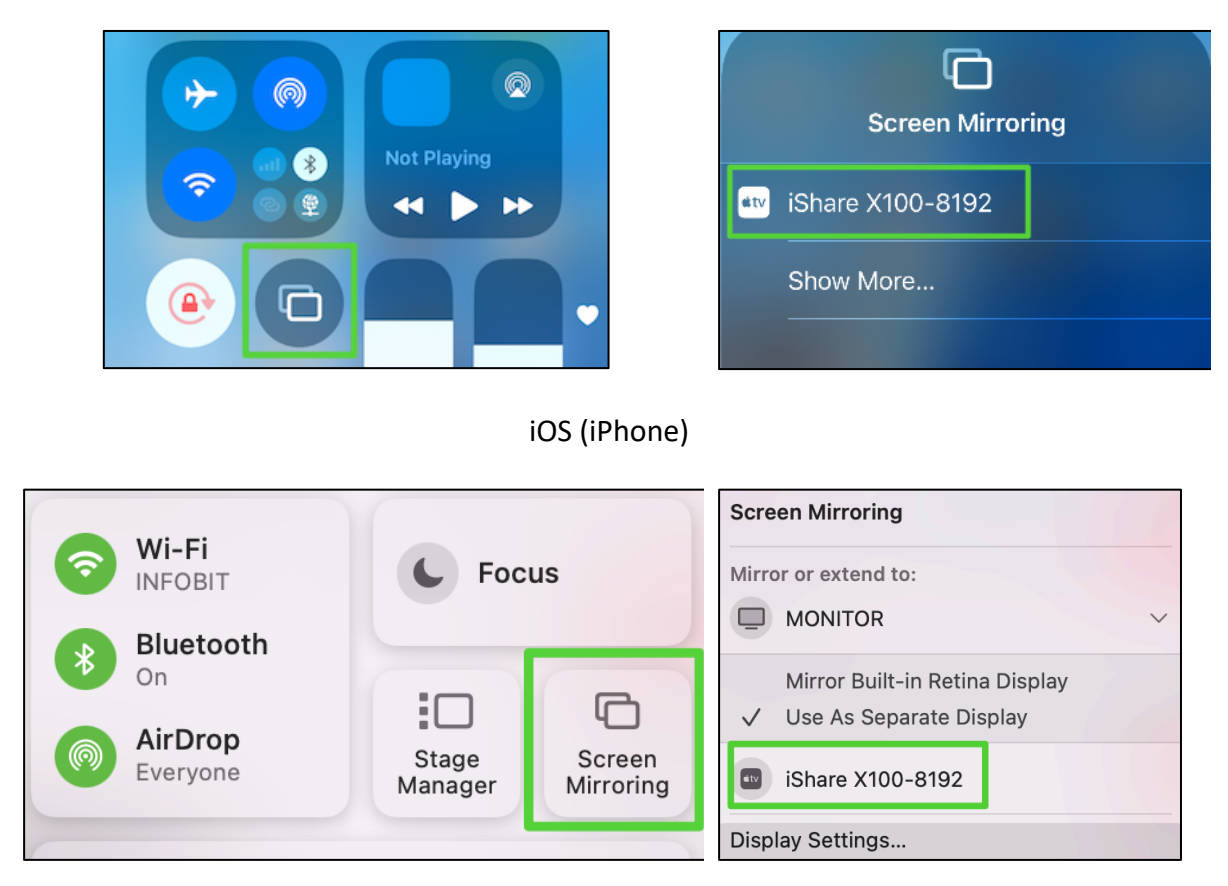

macOS/ iPad OS (mac, iPad)

## 8.2 Miracast & Android Mirroring

#### Miracast

To enable Miracast mirroring, please insert the WiFi adapter to the front USB-A port of the iShare X100. See as below:

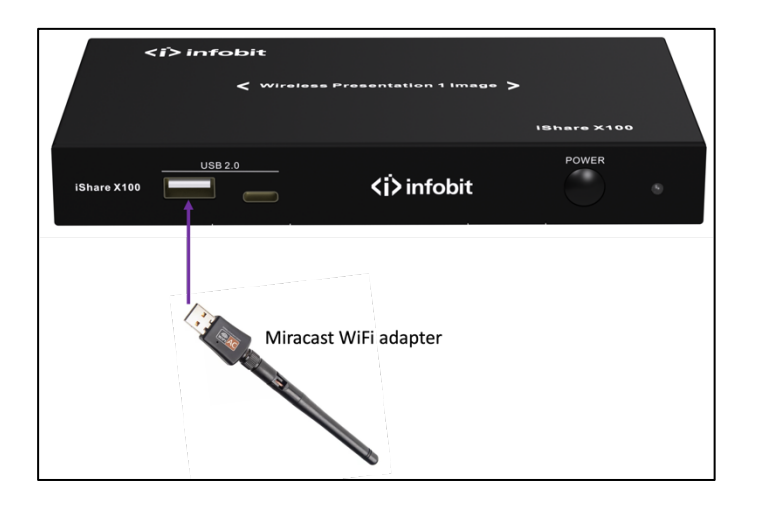

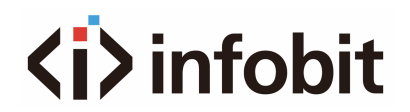

### 8.2.1 Miracast via Android phone

- Please ensure that the Wi-Fi or WLAN is enabled.
- To enable wireless projection, swipe down from the top of the phone's screen and click the wireless projection icon that appears in the popup page.

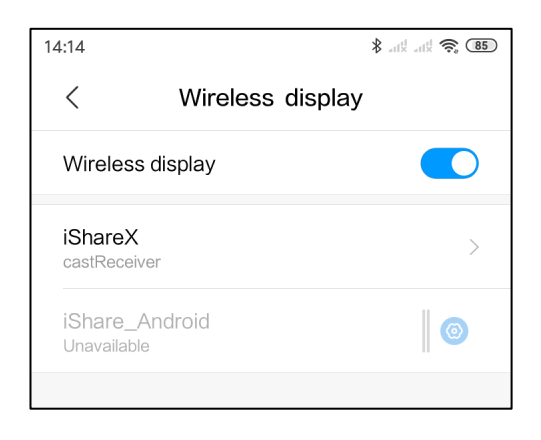

- It will pop out the wireless projection window, find the proper base unit in the available list to connect.
- After entering password, your mobile screen is mirroring on display.
- Click the "wireless projection" icon again, disconnect to stop mirroring.

### 8.2.2 Miracast via Windows PC

- 1. Make sure the Wi-Fi or WLAN is enabled.
- 2. Click the PC bottom right corner operation zone icon as below.

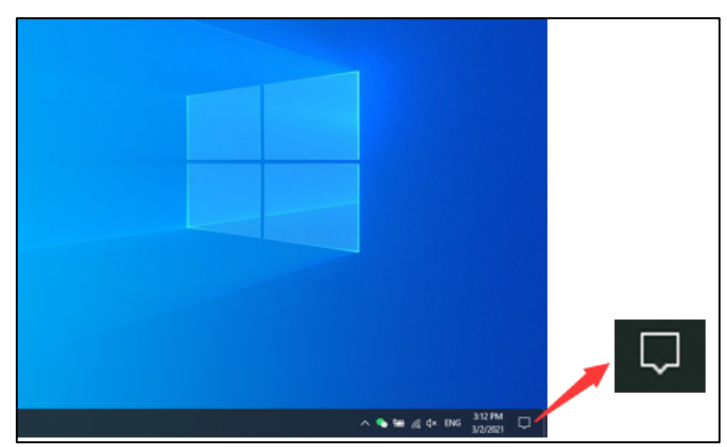

3. Click "project" icon to enter password on home screen to connect and mirror. Note: under Security Level 1 mode, there is no need to enter password to connect. Under Security level 2 and Security level 3 mode, it will need to enter password on iShare X100 home screen to connect and mirror.

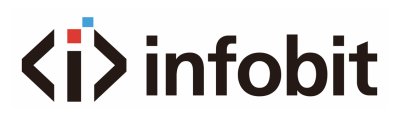

| CONNECT                                 |                            |                      | Mar                 | nage notifications   |
|-----------------------------------------|----------------------------|----------------------|---------------------|----------------------|
| Where is my device?                     |                            | Fo                   | cus assist          |                      |
| $\wp$ Search                            | Your no                    | otifications will re | emain quiet he      | ere in               |
| Generic PnP Monitor                     | Action<br>mode.<br>Only al | arms will break th   | nrough.             | en                   |
| iShareX<br>Connecting                   | 5:20 PM                    | furn off now         | Change fo           | cus assist           |
| Enter the PIN for your device.          |                            | Winde                | ows Security        |                      |
| Connect Cancel                          | Firewal                    | l & network prot     | ection              |                      |
|                                         | Collapse                   |                      | Clea                | ar all notifications |
|                                         | Ę                          | <i>i</i> ii          | ©                   | <sup>2</sup> 2       |
|                                         | Tablet mod                 | e Network            | All settings        | Airplane mode        |
|                                         | ے                          | Ð                    | (°I.)               | ÷.                   |
|                                         | Location                   | Focus assist         | Mobile hotspot      | Night light          |
|                                         | ండం                        | φ                    | Ð                   | ⊊ <u>∎</u>           |
|                                         | VPN                        | Battery saver        | Project             | Connect              |
| Find other types of devices             | <del>`</del> *             |                      |                     | -1                   |
| ● 91°F へ ⑫ ແ 🕄 ⑴ ENG 3:07 PM 🖓 7/6/2022 |                            | ~ ¶                  | <i>ifi</i> c ⊄× ENG | 3:20 PM              |

- 4. After entering password, it will show your mobile content on display.
- 5. Click the "project" icon again, disconnect to stop mirroring.

### 8.2.3 Mirroring via iShare X Android app

1. Scan the QR code to download the iShare X application.

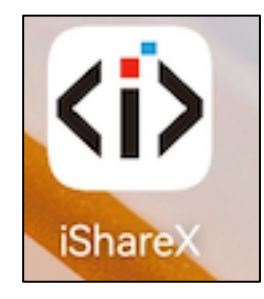

- 2. Connect your mobile device to one of the displayed Wi-Fi networks.
- 3. Open the "iShare X" application in your mobile device, and you will see the Home Page of

"iShare X" as shown below. and click the device list refresh button for Android, which is highlighted in red circles as shown below:

| 10:43 🚯 🖪 🛇    | •                | <b>ا</b> اا. ا | 10:4: | 3 🖪 🚯 💭      | •                                                         | × 💱 💷 🛢     |    |
|----------------|------------------|----------------|-------|--------------|-----------------------------------------------------------|-------------|----|
| \$             | Device list      | :              | S     |              | Device list                                               | :           |    |
|                | Dropdown refresh |                |       |              | Dropdown refresh                                          |             |    |
| 🗍 iShareX      |                  | 192.168.1.175  | iSh   | nareX        |                                                           | 192.168.1.1 | 75 |
| 🗍 Other device | 2                |                | ① Ot  | her device   | 2                                                         |             |    |
|                |                  |                |       | Passwo<br>Hi | r <b>password</b><br>ord:<br>de password<br><b>cancel</b> | ok          |    |

- 4. Select the base unit you want to connect, enter password and mirror.
- 5. Now you can mirror your mobile.
- 6. Click again the button "Share Screen" to stop mirroring.
- $\diamond$  Click "Fullscreen" to be full screen in the main screen when more than one signal is connected and shared.

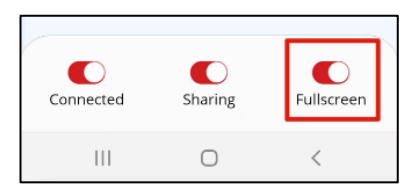

♦ Click the upper right corner icon, check the "iShare X" application version information.

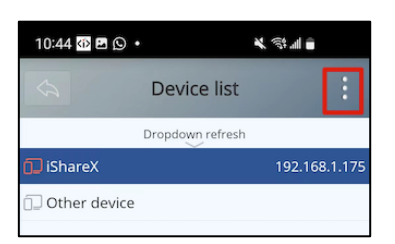

## 8.3 Chromecast mirroring

iShare X100 support Chromecast function on Windows PC.

PC and iShare X100 base unit need to be in the same LAN network to start cast content onto screen via Chromecast.

1. Open Chromecast browser, connect your PC with same network of iShare X100 as below pic.

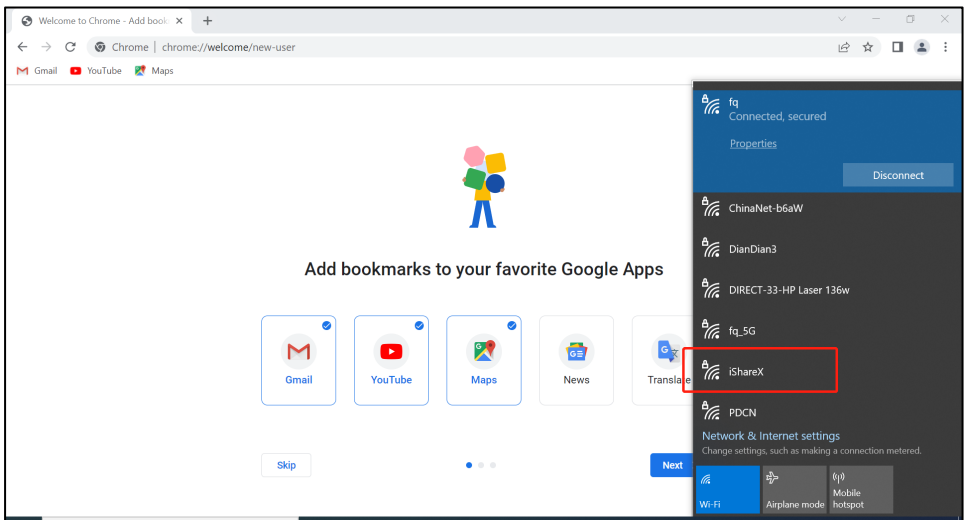

2. Click "cast" to start Chromecast function.

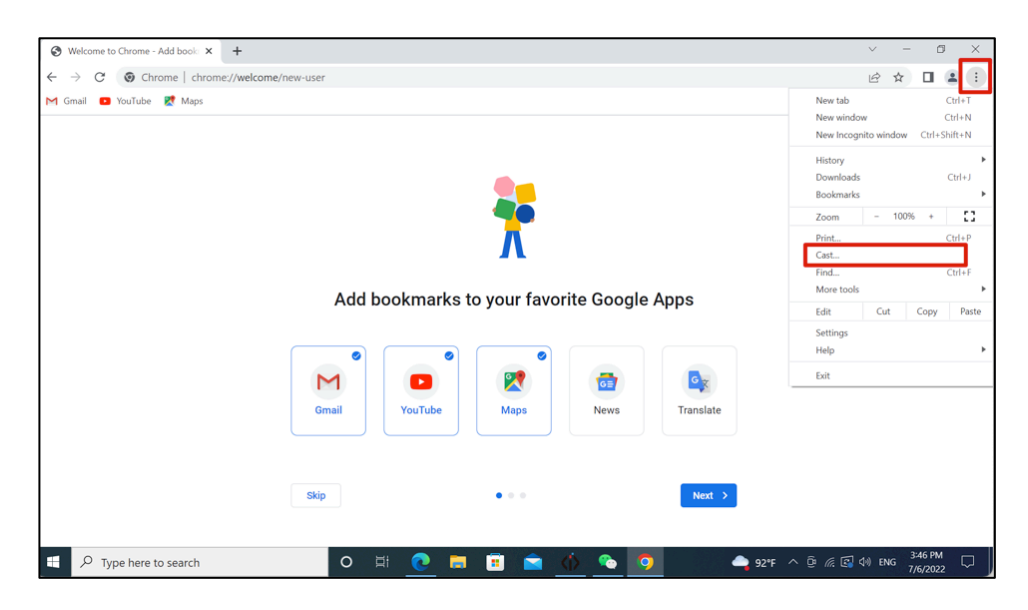

3. Find target base unit SSID as below. Click to connect.

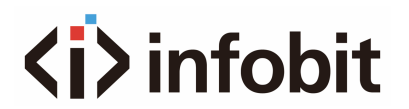

| S Welcome to Chrome - Add book × +   |          |             |             |             |          |             | $\sim$ | - | đ |   | < |
|--------------------------------------|----------|-------------|-------------|-------------|----------|-------------|--------|---|---|---|---|
| ← → C (③ Chrome   chrome://welcome/r | new-user |             |             |             |          | Ŕ           | ☆      | 5 |   | 1 | : |
| M Gmail 🔹 YouTube 🗱 Maps             |          |             | *           |             | Cast tab | video sites |        | × |   |   |   |
|                                      | Add bo   | ookmarks to | o your favo | rite Google | Apps     |             |        |   |   |   |   |
|                                      | Skip     |             | •••         |             | Next >   |             |        |   |   |   |   |

4. Three options to choose to cast. Cast tab, Cast desktop, Cast file.

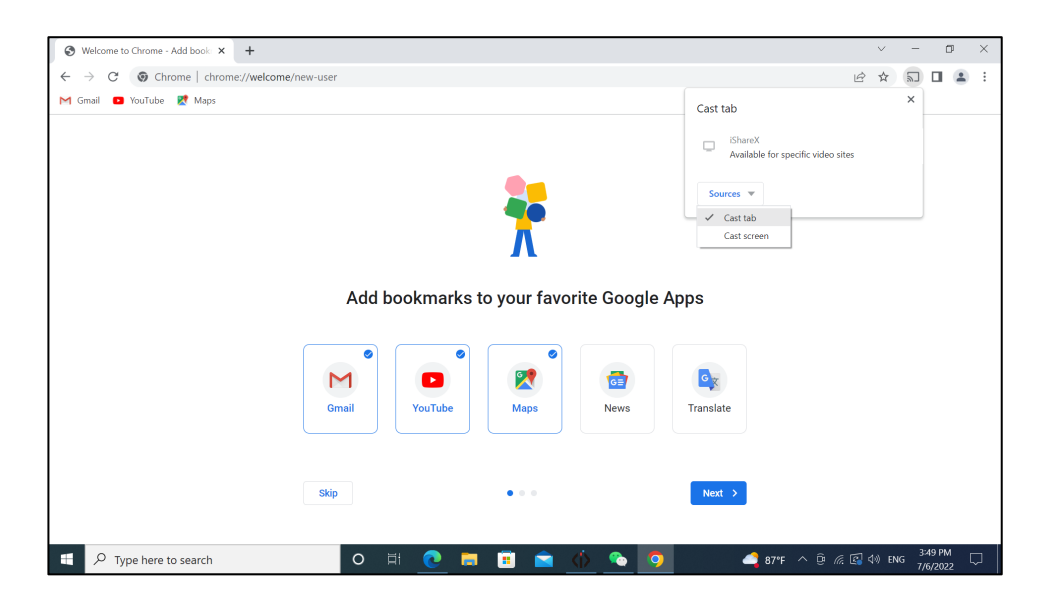

## **8.4 Mirroring via Dongles**

### 8.4.1 Dongle pairing

Connect the **iShare HX/HX4** HDMI dongle to the USB port, connect the **iShare CX/CX4** Type-C dongle to the Type-C port to pair all the transmitters with the base unit. The home page will then display as shown below.

When you plug in the transmitters, the message table will show "Dongle is booting, please wait..."

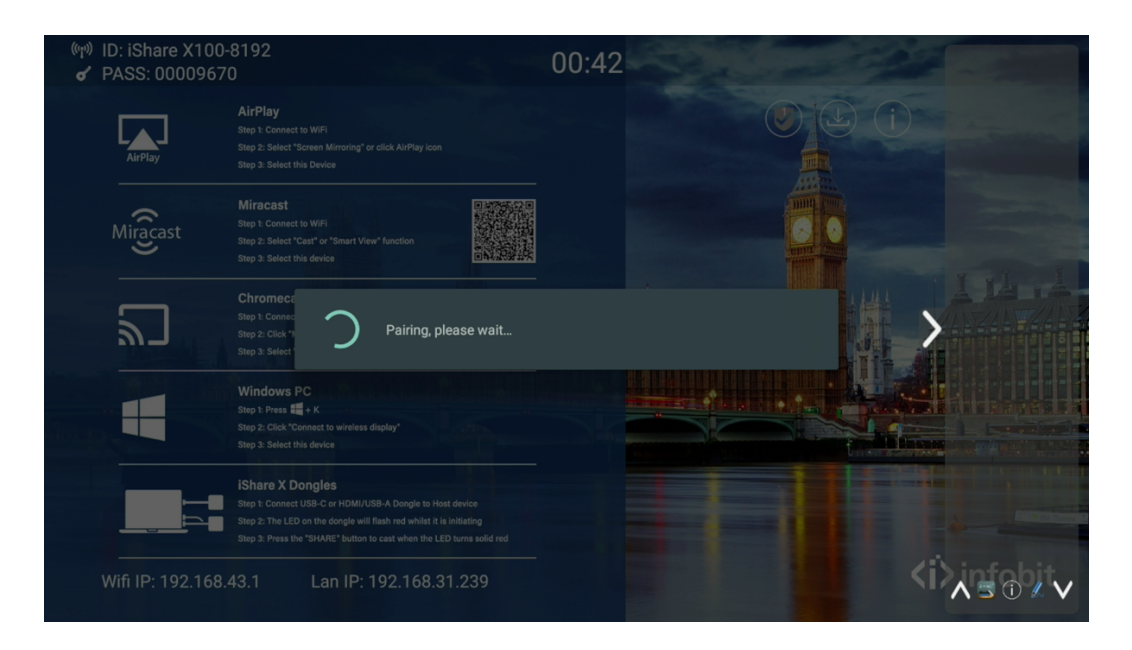

After completing the pairing, the message table shows "Pairing successful!" on the home page, as shown below.

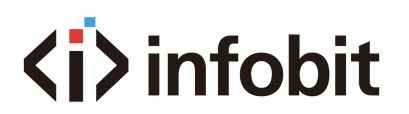

| ®্পে୬ ID: iShare X100<br>✔ PASS: 0000967 | I-8192<br>70                                                                                                    | 00:42 |   |
|------------------------------------------|----------------------------------------------------------------------------------------------------|-------|---|
| AirPlay                                  | AirPlay<br>Step 1: Connect to WFFi<br>Step 2: Select "Screen Mirroring" or click AirPlay icon<br>Step 3: Select this Device                                                                                                  |       |   |
| Miracast                                 | Miracast<br>Slip 1: Connect to WIFI<br>Step 2: Select "Cast" or "Smart View" function<br>Step 3: Select this device                                                                                                    |       |   |
| 2                                        | Chromect<br>Step 1: Connec<br>Step 2: Click 1<br>Step 2: Sidect                                                                                                    | ОК    | > |
|                                          | Windows PC         Step 1: Press ## + K           Step 1: Press ## + K         Step 2: Cick' "Connect to wireless display"           Step 3: Select this device         Step 3: Select this device                           |       |   |
|                                          | IShare X Dongles<br>Step 1: Connect USB-C or HDM/USB-A Dongle to Host device<br>Step 2: The LED on the dongle will flash not whith it is initiating<br>Step 3: Press the "SHARE" button to cast when the LED turns solid red |       |   |
| Wifi IP: 192.168                         | .43.1 Lan IP: 192.168.31.239                                                                                                    |       |   |

**Note:** After changed the SSID/Wi-Fi channel in the menu, all transmitters must be paired again.

### iShare HX / HX4 (HDMI dongle)

- Plug the USB port to base unit to pair.
- Plug both the USB and HDMI ports to PC/Laptop/MacBook. USB port for power and HDMI for AV.
- Touch to mirror when the LED indicates is static green.
- When LED is static red, the desktop is mirroring to the main screen.

| Model      | Indicator status | Description                                                       |
|------------|------------------|-------------------------------------------------------------------|
| iShara HX  | ¢> innobr        | Static Green:<br>Pairing done, connected.<br>Ready for mirroring. |
| ISnare HX  | <>> Introduce    | Static Red:<br>Mirroring.                                         |
| iShare HX4 |                  | Static Green:<br>Pairing done, connected.<br>Ready for mirroring. |
|            |                  | Static Red:<br>Mirroring.                                         |

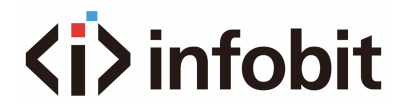

### iShare CX/ CX4 (Type C dongle)

- Plug the Type C port to base unit to pair.
- Plug the Type C port to PC/Laptop/MacBook.
- Touch to mirror when the LED indicates is static green.
- When LED is static red, the desktop is mirroring to the main screen.

| Model      | Indicator status             | Description                                                       |
|------------|------------------------------|-------------------------------------------------------------------|
| ishara CV  | <i>iii infobit</i>           | Static Green:<br>Pairing done, connected.<br>Ready for mirroring. |
|            | <br><br><br><br><br><br><br> | Static Red:<br>Mirroring.                                         |
| iShare CX4 | do retri                     | Static Green:<br>Pairing done, connected.<br>Ready for mirroring. |
|            |                              | Static Red:<br>Mirroring.                                         |

## **8.5 Mirroring via PC software**

#### How to install the "iShareX" app on your laptop?

Use a universal USB disk to create a "Launcher" on the base unit. Connect the USB stick to the base unit and click the DOWNLOAD icon on the homepage to download "iShareX-windows.exe" to PC.

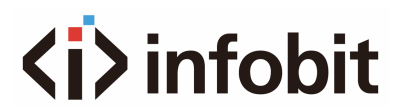

| AirPlay  | AirPlay<br>Step 1: Connect to W/Fi<br>Step 2: Select "Screen Mirroring" or click AirPlay Icon<br>Step 3: Select this Device                                                                                                |  |
|----------|----------------------------------------------------------------------------------------------------|--|
| Miracast | Miracast<br>Step 1: Connect to W/Fi<br>Step 2: Select "Cast" or "Smart View" function<br>Step 3: Select this device                                                                                                    |  |
| <u>س</u> | Chromecast<br>Step 1: Connect to WFI<br>Step 2: Click Tehru" and select "Save and Share"<br>Step 3: Select "Cast" and select the device ID of the Share X                                                                  |  |
|          | Windows PC<br>Step 1: Press ## + X<br>Step 2: Click "Connect to wireless display"<br>Step 3: Select this device                                                                                                    |  |
|          | IShare X Dongles<br>Step 1: Connect USB-C or HDMI/USB-A Dongle to Host device<br>Step 2: The LED on the dongle will fish red whilst it is initiating<br>Step 3: Press HS-SHARE' button to cast when the LED hums solid red |  |

Or you could download the application through the Web GUI.

| WirelessMedia for Android<br>Please click to download the Android APK | WirelessMedia for Windows<br>WirelessMedia Desktop client software for<br>best performance | WirelessMedia-Pro for<br>Windows<br>WirelessMedia Desktop client software for<br>best safety | WirelessMedia for MacOS X<br>Please click to download the MAC APP |
|-----------------------------------------------------------------------|--------------------------------------------------------------------------------------------|----------------------------------------------------------------------------------------------|-------------------------------------------------------------------|
| User manual<br>Please click to download user manual                   |                                                                                            |                                                                                              |                                                                   |

Please connect your laptop to the Wi-Fi network displayed on the Home screen, or alternatively, connect to the LAN on the network using a network cable.

- Select the iShareX for Windows App for Windows PC. Select the iShareX for MacOS App for MacBook.
- Double-click the "iShareX-windows.exe" Launcher program D, a list of all available "iShareX" in the same network will be displayed, select which device you want to connect to.

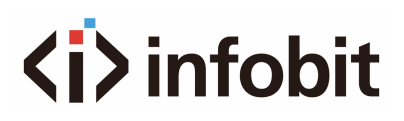

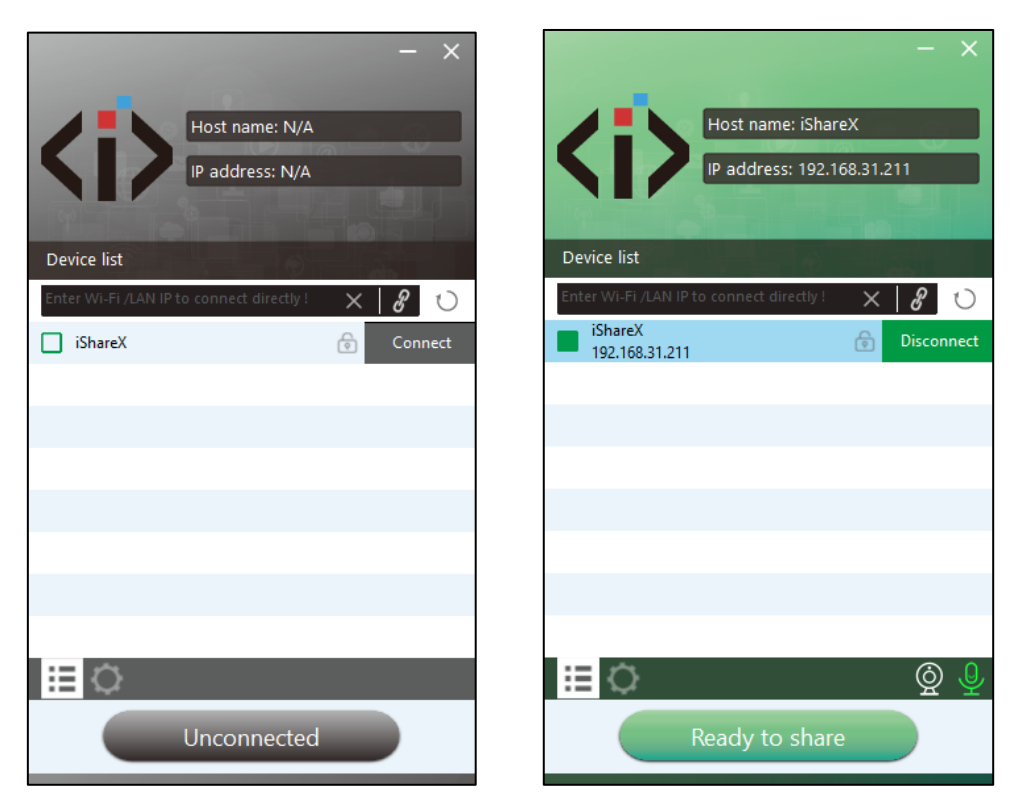

- Enter base unit password and click "connect", the system is "Ready to share".
- You can also manually connect by entering the name (SSID) or IP address. (Click icon

   ).
- Enter the corresponding base unit password, press 'OK', the system is "Ready to share".
- Click the visual button "Ready to share" in Mac, when window color is static red, the desktop is mirroring to the main screen.

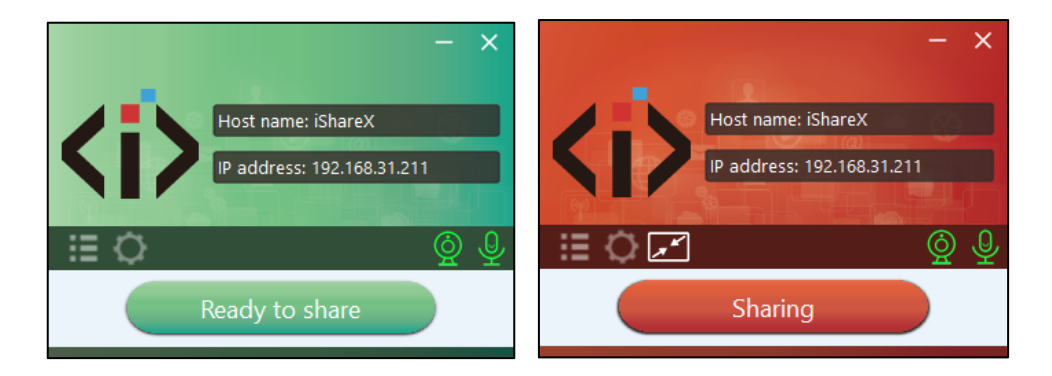

- Click the visual button again, to stop mirroring, window color shows green again. You can minimize the APP-window, in top menu-bar you can see if screen is mirroring
   or not 1
- Right click the iShare X status icon in top menu-bar to open the context- menu.

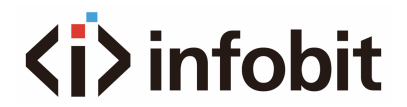

- "About": You can check the software versions of the Base-unit, the dongle, and the launcher program.
- "Exit": End APP. Exiting the App completely. If you click the "close" in the menu bar of the app, the app in the top menu-bar is only minimized and can be recalled again from the top menu-bar at any time.

### **8.6 Extended Screen Mirroring**

Click the icon in App to open/close "options".

| - ×                              |
|----------------------------------|
|                                  |
| Host name: iShareX               |
| IP address: 192.168.31.211       |
|                                  |
|                                  |
| Settings                         |
| Extended Screen                  |
| Keep Aspect Ratio                |
| Lowest Latency (Mouse)           |
| Stream Mode : Quality Priority ~ |
| Volume : 100% Quality Priority   |
|                                  |
|                                  |
|                                  |
|                                  |
| i 🖸 🖍 🖉 🔮                        |
| Sharing                          |

#### • Extended Screen:

Transmits the Extended desktop ("Use a Separate Display") only via AirPlay, when activated for Display on iShare X.

• Keep Aspect Ratio:

Keep the original aspect ratio to display on the main screen.

• Lowest Latency (Mouse):

The setting is applied individually for this laptop only. The shape of mouse-pointer is equal the shape in application. There may be a small delay in movement of the cursor (approx. 150 ms). The movement of mouse-pointer is displayed very smooth with hardly noticeable delay (about 20 ms) on the main screen, which significantly improves the operation of the application from the main screen. The look of the mouse pointer is every time, in all applications, like a typical cursor arrow.

• Stream Mode:

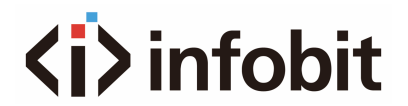

- Fluency Priority: (Default) Image transmission delay is small, image resolution will be lower, suitable for PPT presentation mode.
- Quality Priority: The image resolution is relatively high, but when the image content is complex, the transmission delay will be relatively larger, suitable for watching video.

# **9. PREVIEW CONTENTS**

The preview function is available via a sidebar on the right side of the screen. This allows users to preview the images of all connected devices via iShare X100.

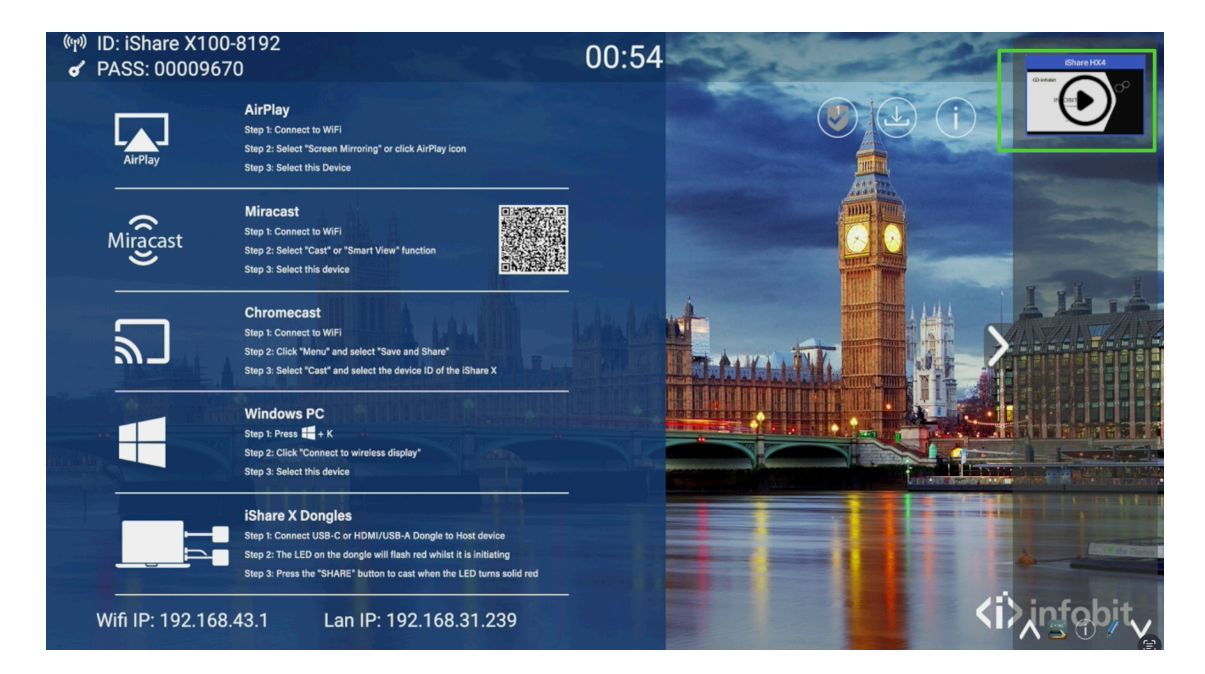

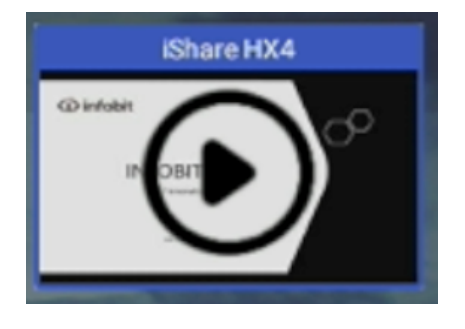

Click the start play icon to screen sharing.

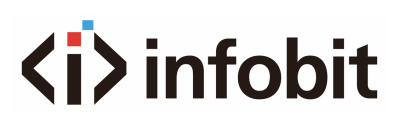

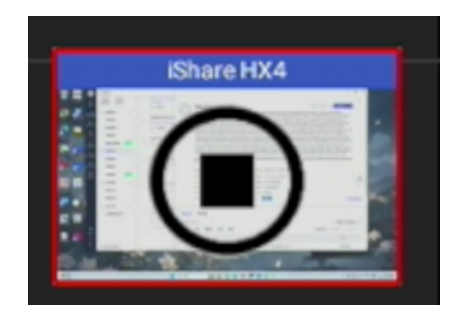

Click the stop icon to stop sharing.

# **10. WHITEBOARD & ANNOTATION**

Whiteboard and Annotation requires an HID compatible device, such as interactive white board or interactive touch screen. It is easy to use, makes collaboration in your business more productive and effective: documents can be easily written, edited, captured and shared.

**Whiteboard:** write all your ideas and share the digital notes with anybody. Different colors of pen and background can be selected.

**Annotation:** draw or write annotations in overlay within your documents, presentations. Save and share everything that was discussed. Different colors of pen can be selected. How to start Whiteboard or Annotation mode

The "Preview window" in Home Screen to start this mode. Tap (click) the LEFT-arrow (1), located on the right side of the screen, and select Whiteboard

or Annotation icon icon in (2). Icon in (2) indicates "information", click to check the base unit SSID, password, Wifi IP and Lan IP address when some devices are sharing on main screen. This info will show on main screen at least 20s then will disappear automatically. To let other attendees, join into meetings as well.

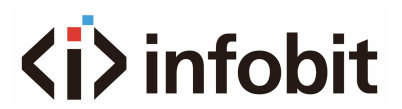

| গ্দেগ ID: iShare X100<br>✔ PASS: 0000967 | -8192<br>70(04:48) 🕲                                                                                                    | 23:39 | a set | 10-200 |
|------------------------------------------|----------------------------------------------------------------------------------------------------|-------|-------|--------|
| AirPlay                                  | AirPlay<br>Step 1: Connect to WiFi<br>Step 2: Select "Screen Mirroring" or click AirPlay Icon<br>Step 3: Select this Device                                                                                                    |       |       |        |
| Miracast                                 | Miracast<br>Step 1: Connect to WiFi<br>Step 2: Select "Cast" or "Smart View" function<br>Step 3: Select this device                                                                                                    |       |       |        |
| ٣                                        | Chromecast<br>Step 1: Connect to WiFi<br>Step 2: Click "Menu" and select "Save and Share"<br>Step 3: Select "Cast" and select the device ID of the IShare X                                                                    |       |       |        |
|                                          | Windows PC<br>Step 1: Press 📲 + K<br>Step 2: Click "Connect to wireless display"<br>Step 3: Select this device                                                                                                    |       |       |        |
|                                          | IShare X Dongles<br>Step 1: Connect USB-C or HDMI/USB-A Dongle to Host device<br>Step 2: The LED on the dongle will flash red whilst it is initiating<br>Step 3: Press the "SHARE" button to cast when the LED turns solid red |       |       |        |
| Wifi IP: 192.168                         | .43.1 Lan IP: 192.168.31.239                                                                                                    |       |       |        |

The toolbar for Whiteboard or Annotation appears in the bottom of your screen. If another user is mirroring, the Whiteboard & Annotation function is closed.

## **10.1 Whiteboard**

E=mc

Click on the icon to enter the white Whiteboard page. You can create free drawings with your finger at touch screen, mouse (multitouch capability).

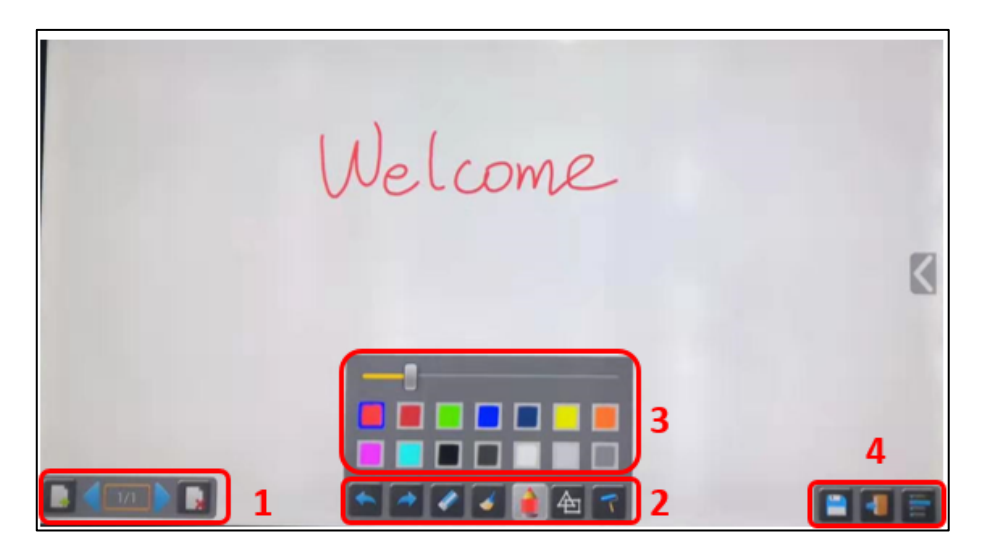

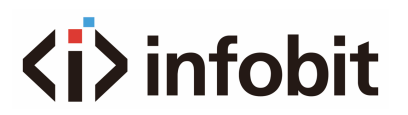

| ID         | lcons | Function                                                                                                    |
|------------|-------|----------------------------------------------------------------------------------------------------|
| Tool bar 1 |       | Add an empty page.                                                                                                    |
|            |       | Delete the actual page.                                                                                                    |
|            | 1/1   | Display previous or next page                                                                                                    |
|            |       |                                                                                                    |
|            |       | Undo: one step backward in changes                                                                                                    |
|            |       | Redo: one step forward in changes                                                                                                    |
| Tool bar 2 |       | Erase part of drawings or annotation, change diameter by a<br>longer tap                                                                    |
|            |       | Clear the entire drawing/writing on the screen                                                                                              |
|            |       | Pen allows writing/drawing in different colors.                                                                                             |
|            |       | Draw basic geometric shapes.                                                                                                    |
|            |       | Select color of board, the drawing will be kept                                                                                             |
| Tool bar 3 |       | will pop up, when "Pen" or "Draw shape" or "Select color of<br>board" is selected, for individual change of size of Pen,<br>Shape or color. |

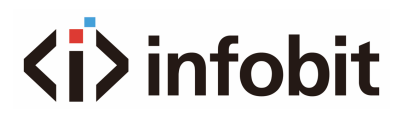

| Tool bar 4    |   |                                                                                                    |
|---------------|---|----------------------------------------------------------------------------------------------------|
| File options  |   | Save the current screenshot on local storage (PNG+WIMN)                                                                              |
| Open          |   | Close Whiteboard to go back to Home screen, actual project                                                                           |
| New project   |   |                                                                                                    |
| Save as       |   | File options:                                                                                                    |
|               |   | <ul> <li>Open WMN-file from local storage and continue/edit<br/>an older project.</li> </ul>                                         |
|               |   | New project                                                                                                    |
| Save as pdf   |   | <ul> <li>Save as WMN on local storage in unit, it will be erased<br/>after POWER-OFF</li> </ul>                                      |
| Clear bietory |   | <ul> <li>Import from U disk stored project (WMN)</li> </ul>                                                                          |
| Gearmatory    | - | <ul> <li>All pages are saved as PDF on local storage.</li> <li>Clean bittom: delate all whiteheard &amp; annetation files</li> </ul> |
|               |   | on local storage                                                                                                    |
|               |   | on local storage                                                                                                    |

## **10.2 Annotation**

Click on icon

to enter the Annotation function.

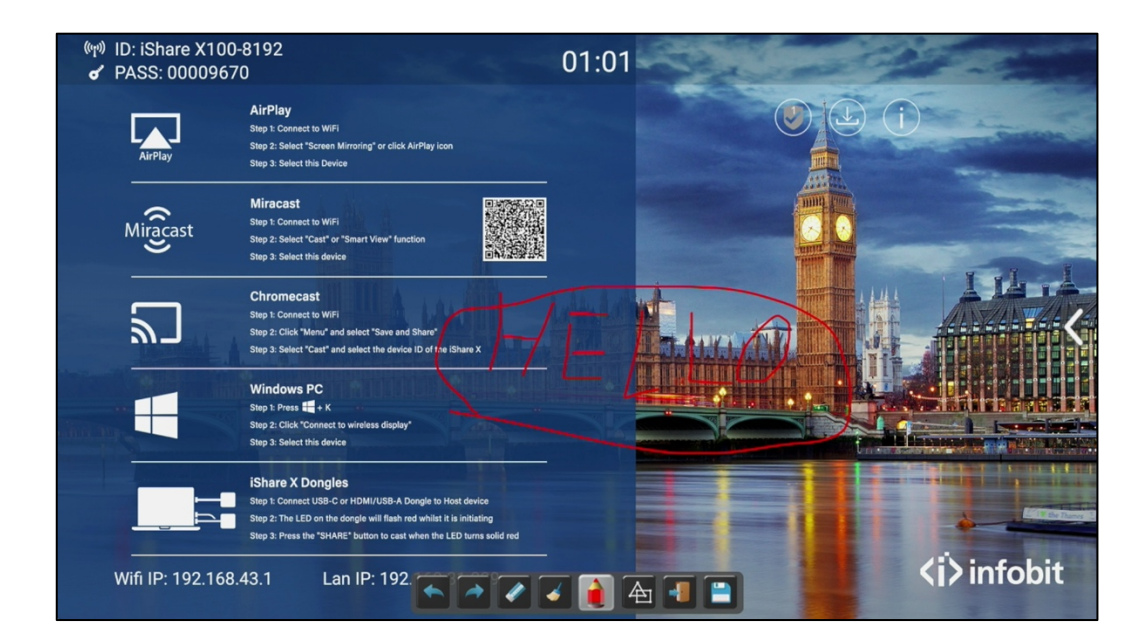

| ID         | Icons | Function                           |
|------------|-------|------------------------------------|
|            |       | Undo: one step backward in changes |
| Tool bar 1 |       | Redo: one step forward in changes  |

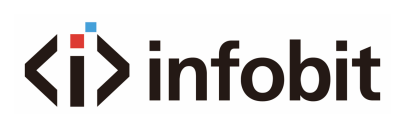

|            |         | Erase part of drawings or annotation, change diameter by a longer tap                                                                                                    |
|------------|---------|----------------------------------------------------------------------------------------------------|
|            |         | Clear the entire drawing/writing on the screen                                                                                                    |
|            | <b></b> | Pen allows writing/drawing in different colors                                                                                                    |
|            |         | Draw basic geometric shapes                                                                                                    |
|            |         |                                                                                                    |
| Tool bar 1 |         | Close Whiteboard to go back to Home screen, actual<br>project can be saved on local storage (WMN)<br>Close Whiteboard to go back to Home screen,<br>Save the current screenshot on local storage (PNG) |

#### Download the annotation drawings to connected users

Scan the QR-code with your mobile's camera or enter the given IP-address in a browser. If the network connection is set properly, you will get the saved files on Base unit, which you can download as PNG file. The possibility for download will be closed after you click OK. You can copy data to USB disk and put this USB disk into the Base-unit and import with "Import from U disk" to the Whiteboard-section.

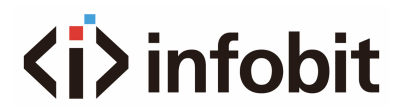

#### Success

Succeed to save, the path is: /Internal storage/wmNote/20191202174323. Scan qr code or access the url below to download. The download service will be closed when you click OK.

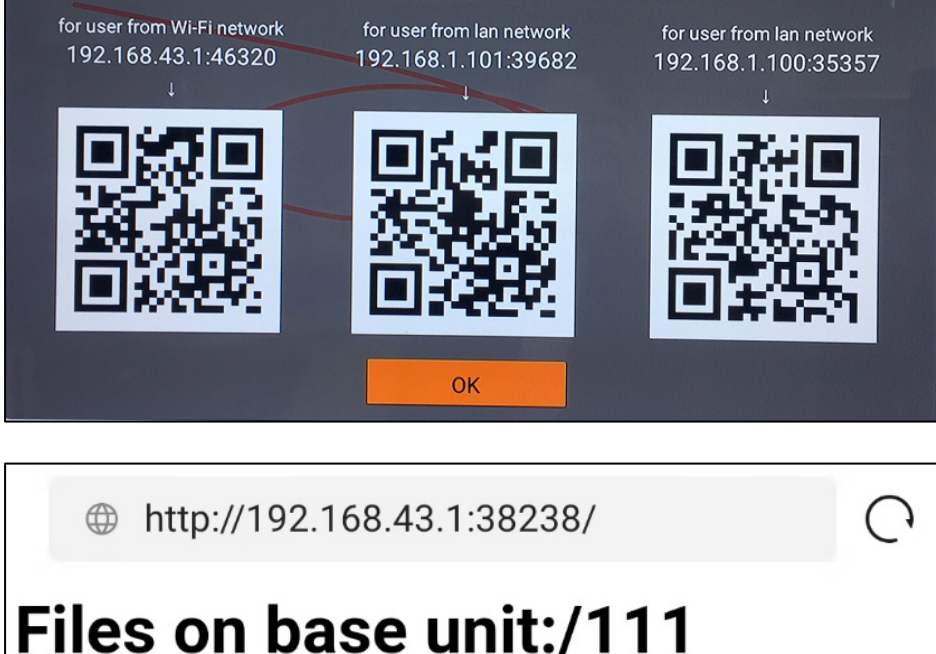

name size modify date action 0.png 381.5 KB 19-12-02 PM04:57 download

# 11. WEB GUI

## **11.1 How to access the Web GUI page?**

- Please connect your laptop to the iShare X100 base unit via WiFi. The base unit SSID and password will be displayed on the homepage.
- Open your laptop web browser and enter the base unit IP address. The default WIFI IP address is **192.168.43.1**, which is displayed on the button of the homepage. Please click on the icon to access the management page and the login system. The default password is admin.

Please enter your password in the login system, the default password is "admin" (as shown below)

| Pinfobit    |
|-------------|
| Login       |
|             |
| ord         |
| Remember me |
|             |
| Login       |
|             |
|             |
|             |

To access the configuration menu, click "Settings" in the top right corner.

| ← → C ▲ Not Secure 192.168.31.239                               |                                                                              |                                                                 | ☆ 💈 🔅 🐵 🗣 🙆 🖸   🔕 🗄                                      |
|-----------------------------------------------------------------|------------------------------------------------------------------------------|-----------------------------------------------------------------|----------------------------------------------------------|
| Downloads                                                       | iShare                                                                       | X100-8192                                                       | English 🝷                                                |
| EshareX Android App<br>Please click to download the Android APK | ShareX Windows App<br>BhareX Desktop client - for permanent use (auto start) | ISharoX Portable App<br>ShareX Windows client for temporary use | ShareX MacOS App<br>Please click to dewnload the MAC APP |
| User manual<br>Please click to download user manual             |                                                                              |                                                                 |                                                          |

You have accessed the Administration page of the host computer (as shown below). On the left side of the main page of the Administration page, includes Network settings, Display & Audio, Moderator control, System settings, Security settings, Firmware upgrade, Other settings and About device.

| Settings             |   |                  |                      |                 | 金 🕣 |
|----------------------|---|------------------|----------------------|-----------------|-----|
| 🗢 Network settings   | ^ | Wireless network |                      |                 |     |
| Wireless network     |   |                  |                      |                 |     |
| Ethernet             |   |                  |                      |                 |     |
| Auto change password |   | Device name      | iShare X100-8192     |                 |     |
| 🖵 Display & Audio    | ~ | Network mode     | Wireless direct mode |                 |     |
| 🕀 Moderator control  | ~ | WiFi mac         | 4c:31:2d:a1:c3:88    |                 |     |
| System settings      | ~ |                  |                      | Start modifying |     |
| Security settings    | ~ |                  |                      |                 |     |
| 🛓 Firmware upgrade   | ~ |                  |                      |                 |     |
| Other settings       | ~ |                  |                      |                 |     |
| About device         | ~ |                  |                      |                 |     |

## **11.2 Wireless Network Configuration**

iShare X100 has the capability to be integrated into an organization's network, whether it be a corporate network or a school network. Once integrated successfully, the iShare X100 can support your device's projection via an internal wired network or via wireless P2P.

• Please change the device name for the base unit. If you have more iShareX installed, we recommend using a descriptive name.

| Wireless network |                                                                                                    |                |
|------------------|----------------------------------------------------------------------------------------------------|----------------|
| 1.Device name    | 2.Mode selection 3.Network settings                                                                                                    | 4.SSID setting |
| Device name      | IShare X100-8192         The device name is the host name of the device, which is used as the WIFI name when it is set as Wireless Direct Mode, or host name when it is set as Infrastructure Mode. Please pay attention that the changing of ID may cause the re-pairing of the dongle. Please don't use special signs like ;: @#\$%^&* 0.         Cancel       Next step |                |

• Click "Next step". The wireless network offers three connection options.

| Wireless network          |          |                             |          |           |                           |
|---------------------------|----------|-----------------------------|----------|-----------|---------------------------|
| 1.Device name             | 2.M      | Node selection              |          |           | 4.SSID setting            |
| O<br>Wireless direct mode |          | Wireless infrastructure mod | e        | LAN infra | D .<br>z u structure mode |
|                           | Previous |                             | Next ste | p         | ]                         |

### **11.2.1 Wireless Direct Mode**

Wireless Direct Mode also call AP mode. iShare X100 unit creates its own wireless access point for connect the all the device. This is a typical way to quickly set up for group meetings. The "Wireless Direct Connect Mode" Wi-Fi icon is displayed in the status bar at the top of the Home screen. The Guest and Staff use the internal Wi-Fi access point of Baseunit to present with all their units. No Internet access is required.

#### **Recommended Environment**

This option is ideal for use in conference rooms where network access is unavailable, or in situations where visitors are not permitted to use the corporate network due to stringent security requirements.

Set-up Wi-Fi access points, Frequency, Channel and Password.

| Wireless network                         |         |                                          |           |              |              |
|------------------------------------------|---------|------------------------------------------|-----------|--------------|--------------|
| 1.Device name                            |         | 2.Mode selection                         | 3.Netwo   | ork settings |              |
| ر الله الله الله الله الله الله الله الل | network | ر الله الله الله الله الله الله الله الل | To access |              |              |
| SSID discovery and connection            | Yes     |                                          |           |              | •            |
| Frequency                                | 5GHz    |                                          |           |              | •            |
| Channel                                  | 36      |                                          |           |              | •            |
| Password                                 |         |                                          |           |              | <sup>®</sup> |
|                                          | Prev    | ious                                     |           | Next step    |              |
|                                          |         |                                          |           |              |              |

- Frequency: Click to select 2.4 GHz or 5 GHz Wi-Fi frequency. Default is 5 GHz.
- **Channel**: Click to select the Wi-Fi channel. Default is 5 GHz, Auto.
- If the Wi-Fi channel is changed, no new pairing of the dongle is necessary.
- **2.4 GHz frequency band**: channels 1, 2, 3, 4, 5, 6, 7, 8, 9, 10, 11,
- **5 GHz frequency band**: no need to choose 5G channel, system will choose proper channel automatically.
- Default is 5 GHz, channel: Auto.
- **Default channel (USA area):** 36,40,44,48 or 149,153,157, 161. Four channels will be opened at the same time, system will automatically choose proper channel from them.
- **Default channel (European area):** 36,40,44,48.
- **Default channel (China):** 149,153,157,161.
- **Password**: Click in the input filed to fill out the appropriate password with length of **8 characters.**

To edit or change the Guest or Staff network SSID, please click "Next step." This information will be displayed on the iShareX home screen.

| Wireless network   |                  |        |                  |  |                    |                |
|--------------------|------------------|--------|------------------|--|--------------------|----------------|
| 1.Device name      |                  |        | 2.Mode selection |  | 3.Network settings | 4.SSID setting |
| GUEST network SSID | iShare X100-8192 |        |                  |  |                    |                |
| STAFF network SSID | Staff SSID       |        |                  |  |                    |                |
|                    |                  | Previo | bus              |  | Submit settings    |                |
|                    |                  |        |                  |  |                    |                |

Please select the "Submit settings" option to complete the configuration process. The dongle must be re-pairing with the base unit.

There are three ways of connecting the base unit to the Internet through "Wireless Direct Mode."

- **Connected dual network:** This option enables the device to connect to the Internet.
- **Disable Internet access:** This option prevents the device from connecting to the

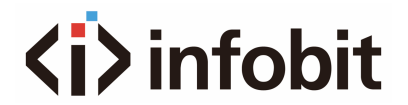

Internet. This is a safety feature that should be used when necessary.

| reless network                |            |                  |                    |                    |                |
|-------------------------------|------------|------------------|--------------------|--------------------|----------------|
| 1.Device name                 |            | 2.Mode selection |                    | 3.Network settings | 4.SSID setting |
| 0                             |            |                  | •                  |                    |                |
| <u>(1</u> )                   | <b>~</b>   |                  | ( <u>[]</u> ) 🛫    |                    |                |
| Connected du                  | al network | Disat            | le internet access |                    |                |
| -                             |            |                  |                    |                    |                |
| SSID discovery and connection | Yes        |                  |                    |                    | •              |
| Frequency                     | 5GHz       |                  |                    |                    | •              |
| Channel                       | 36         |                  |                    |                    | •              |
| Password                      |            |                  |                    |                    | 2              |
|                               | Pr         | evious           |                    | Next step          |                |

### **11.2.2** Wireless Infrastructure mode

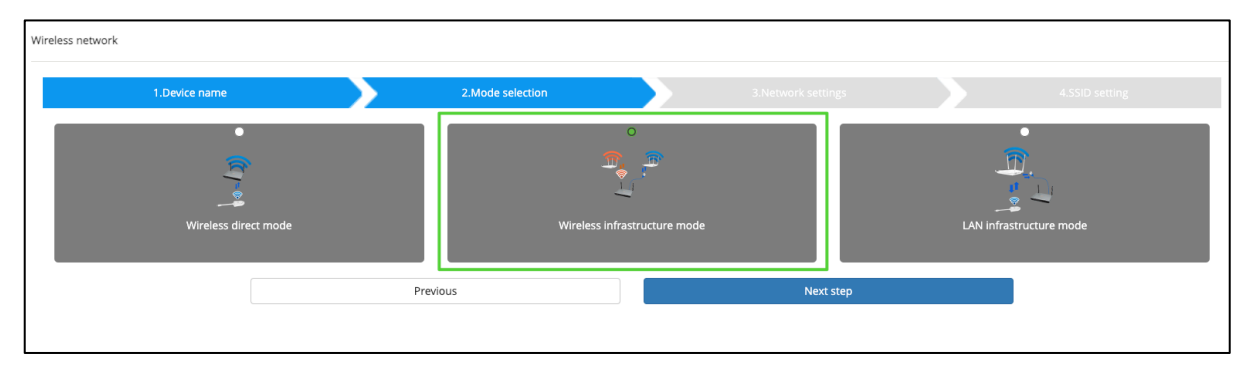

In this "wireless networking mode," also known as "wireless-bridge mode," the iShare X100 host will be wirelessly bridged to other 2.4GHz or 5GHz wireless hotspots in the organization's network through the wireless interface. The iShare X100 host will establish a wireless bridge to other 2.4GHz or 5GHz wireless hotspots in the organization's network via the wireless interface. Please note that in this mode, all dongles and other personal devices are unable to connect directly to the iShare X100 host through the wireless interface. **Dual Network Configuration** 

In "Wireless Networking Mode", there are two different wireless bridge settings for the iShare X100 base unit and dongle.

"Dongle connects to base unit via wireless network connection": iShare X100 and the dongle are wirelessly bridged to the same wireless hotspot on the organization's network.

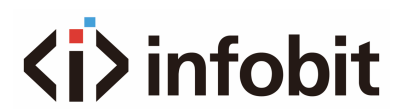

| Wireless network                |                          |                  |                         |                   |                |                |
|---------------------------------|--------------------------|------------------|-------------------------|-------------------|----------------|----------------|
| 1.Device name                   |                          | 2.Mode selection | 3                       | 3.Network settinį | gs             | 4.SSID setting |
| O<br>Dongle connects to base un | nit via wireless network | Dongle conner    | ts to base unit via LAN |                   |                |                |
|                                 | 5GHz ONLY                |                  |                         |                   |                |                |
| Select SSID                     | Nothing selected         |                  | - F                     | Rescan list       | C Getting list |                |
| Password                        | Password                 |                  |                         | Ø                 | 8              |                |
|                                 | Previous                 |                  | Next step               |                   |                |                |
|                                 |                          |                  |                         |                   |                |                |

- **Select 5G:** Only 5GHz wireless hotspots within the organization's network are displayed.
- **SSID Setting:** Select the SSID you wish to connect to from the list.
- Please enter the password of the SSID you want to connect to, and then click the blank space, the system will automatically help you to complete the password authentication process.

#### After submitting successfully, please re-pair dongle with base unit.

"Dongle connects to base unit via LAN.": iShare X100 and the dongle are wirelessly bridged to the different wireless hotspot on the organization's network.

| Wireless network          |                                      |                         |                                 |                |     |  |
|---------------------------|--------------------------------------|-------------------------|---------------------------------|----------------|-----|--|
| 1.Device name             |                                      | 2.Mode selection        | 3.Network setti                 | ngs            | 4.S |  |
| Dongle connects to base u | iii<br>,<br>nit via wireless network | Dongle connects to base | unit via LAN                    |                |     |  |
|                           | 5GHz ONLY                            |                         |                                 | •              |     |  |
| Select SSID               | Nothing selected                     |                         | <ul> <li>Rescan list</li> </ul> | Getting list   |     |  |
| Password                  | Password                             |                         | Ś                               | 8              |     |  |
| Select dongle SSID        | Nothing selected                     |                         | <ul> <li>Rescan list</li> </ul> | 힝 Getting list |     |  |
| Password                  | Password                             |                         | Ø                               | 8              |     |  |
|                           | Previous                             |                         | Next step                       |                |     |  |

- Select 5G: Only 5GHz wireless hotspots within the organization's network are displayed.
- SSID Setting: Select the SSID you wish to connect to from the list.
- Please enter the password of the SSID you want to connect to, and then click the blank space, the system will automatically help you to complete the password authentication process.

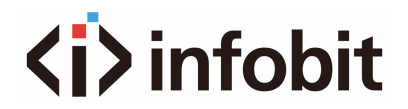

After submitting successfully, please re-pair dongle with base unit.

### **11.2.3 LAN Infrastructure Mode**

In this "Wired Networking Mode," also known as "Wired-bridge Mode," the iShare X100 host bridges to the organization's network over the wired network, and the dongle must bridge wirelessly to a 2.4GHz or 5GHz wireless hotspot within the organization's network.

In Wired-bridge mode, the iShare X100 host bridges to the organization's network over the wired network, and the dongle must bridge to a 2.4GHz or 5GHz wireless hotspot on the organization's network. In this mode, the wireless interface of the iShare X100 host is disabled (as shown below).

| Wireless network |                     |                  |              |           |                          |
|------------------|---------------------|------------------|--------------|-----------|--------------------------|
| 1.Device name    |                     | 2.Mode selection | 3.Network se | ttings    |                          |
| Wireless di      | ,<br>,<br>rect mode | Wireless infrast | ructure mode | LAN infra | O<br>D<br>structure mode |
|                  | Pr                  | evious           | Ne           | xt step   |                          |
|                  |                     |                  |              |           |                          |

Click "Next step" to choose a LAN network which is used for the company staff users and pair the dongle into this network.

| Wireless network |                  |                  |               |                |                |  |
|------------------|------------------|------------------|---------------|----------------|----------------|--|
| 1.Device         | name             | 2.Mode selection | 3.Network se  | ttings         | 4.SSID setting |  |
|                  | 5GHz ONLY        |                  |               |                |                |  |
| Select ssid      | Nothing selected |                  | 👻 Rescan list | 🕒 Getting list |                |  |
| Password         | Password         |                  | Q             | 8              |                |  |
|                  |                  | Previous         | Next step     |                |                |  |
|                  |                  |                  |               |                |                |  |
|                  |                  |                  |               |                |                |  |

Click "Next step" to edit or change Guest network SSID and Staff network SSID.

After submitting successfully, please re-pair dongle with base unit.

### 11.2.4 Ethernet

Set up the LAN connection details.

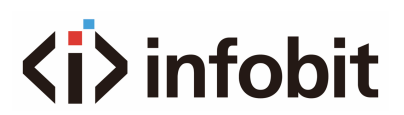

| Network settings     | ^ | LAN        |                   |
|----------------------|---|------------|-------------------|
| Wireless network     |   | DHCP       | Enable            |
| Ethernet             |   | IP address | 192.168.31.239    |
| Auto change password |   |            |                   |
| 🖵 Display & Audio    | ~ | Mask       | 255,255.255.0     |
| Moderator control    | ~ | Gateway    | 192.168.31.1      |
| System settings      | ~ | DNS1       | 192.168.31.1      |
| Security settings    | ~ | DNS2       | 0.0.0             |
| 🛓 Firmware upgrade   | ~ | MAC        | 1E:30.6D:E1:1E:03 |
| Other settings       | ~ |            | Confirm settings  |
| About device         | ~ |            |                   |

### 11.3 Auto change password

On the left side of the Administration page, in the "Settings Menu", click "Change Password Automatically" in the "Network Settings".

This "Change Password Automatically" setting page allows the system to automatically change the WIFI password of the host at regular intervals. Please select "Interval" from the drop-down menu to enable the automatic password change mechanism (as shown below), the default setting is "Never".

| Network settings                 | ^ | Auto change password |                      |
|----------------------------------|---|----------------------|----------------------|
| Wireless network                 |   |                      |                      |
| Ethernet                         |   | Auto change password | Never •              |
| Auto change password             |   |                      | Never<br>5 minutes   |
| 🖵 Display & Audio                | ~ |                      | 30 minutes<br>1 hour |
| 🕀 Moderator control              | ~ |                      | 2 hour<br>4 hour     |
| System settings                  | ~ |                      | 24 hour              |
| Security settings                | ~ |                      |                      |
| 1 Firmware upgrade               | ~ |                      |                      |
| Other settings                   | ~ |                      |                      |
| <ul> <li>About device</li> </ul> | ~ |                      |                      |

## 11.4 Display & Audio

#### **HDMI** Resolution

Select the resolution at HDMI output of Base-unit. Existing HDMI output resolution as below:

- Auto
- 3840x2160 @30Hz
- 3840x2160 @60Hz
- 3840x2160 @50Hz

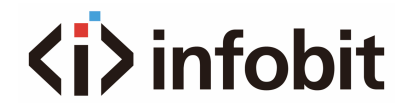

- 1920x1080 @60Hz
- 1920x1080 @50Hz
- 1920x1080 @30Hz

| 🗢 Network settings               | ~ | HDMI resolution HDMI CEC |                |
|----------------------------------|---|--------------------------|----------------|
| 🖵 Display & Audio                | ^ | HDMI resolution          | 3840x2160@60 - |
| HDMI                             |   |                          | Auto           |
| Audio                            |   |                          | 3840x2160@60   |
| 1000                             |   |                          | 3840x2160@50   |
| Airplay screen quality           |   |                          | 3840x2160@30   |
|                                  |   |                          | 1920x1080@60   |
| Start screen                     |   |                          | 1920x1080@50   |
|                                  |   |                          | 1280x800@60    |
| Home screen background image     |   |                          | 1280x720@60    |
| Moderator control                | ~ |                          | 1280x720@50    |
| System settings                  | ~ |                          |                |
| Security settings                | ~ |                          |                |
| ▲ Firmware upgrade               | ~ |                          |                |
| Other settings                   | ~ |                          |                |
| <ul> <li>About device</li> </ul> | ~ |                          |                |

#### HDMI CEC

Base unit support CEC function if the connected display support CEC function.

- Monitor auto power off: When the base is in standby mode, it will send commands via the HDMI cable to put the connected monitor into standby mode as well. If the "Device auto power-off" setting is disabled, no commands will be sent to put the connected monitor into standby mode. When the base unit is powered off, the display will not automatically turn off.
- Auto turn off base unit when display turned off: When the monitor is placed in standby mode, it will send commands via the HDMI cable to put the connected base unit into standby mode as well. The option menu allows the user to enable or disable the "Base unit auto power-off" function.

| Network settings                 | ~ | HDMI resolution HDMI CEC    |     |   |
|----------------------------------|---|-----------------------------|-----|---|
| 🖵 Display & Audio                | ^ | Control Base by the display | OFF | • |
| HDMI                             |   | Control Display by Base     | OFF |   |
| Audio                            |   |                             |     |   |
| Airplay screen quality           |   |                             |     |   |
| Start screen                     |   |                             |     |   |
| Home screen background image     |   |                             |     |   |
| Moderator control                | ~ |                             |     |   |
| System settings                  | ~ |                             |     |   |
| Security settings                | ~ |                             |     |   |
| 1 Firmware upgrade               | ~ |                             |     |   |
| Other settings                   | ~ |                             |     |   |
| <ul> <li>About device</li> </ul> | * |                             |     |   |

# 11.5 Audio

Choose audio output:

- Jack: iShare X100 audio output to 3.5mm mini-jack audio.
- HDMI: iShare X100 audio output only HDMI audio.
- Jack & HDMI (Default): iShare X100 audio output Jack & HDMI audio

|                                              | ~ | Audio output Audio volume |                             |
|----------------------------------------------|---|---------------------------|-----------------------------|
| 🖵 Display & Audio                            | ^ | Audio output              | Jack & HDMI                 |
| HDMI<br>Audio                                |   |                           | Jack<br>HDMI<br>Jack & HDMI |
| Start screen<br>Home screen background image | 2 |                           |                             |
| Moderator control                            | ~ |                           |                             |
| System settings                              | ~ |                           |                             |
| Security settings                            | ~ |                           |                             |
| 1 Firmware upgrade                           | ~ |                           |                             |
| Other settings                               | ~ |                           |                             |
| <ul> <li>About device</li> </ul>             | ~ |                           |                             |

### Volume

User can select volume of display from 0 to 100.

| 🗢 Network settings           | ~ | Audio output Audio volume |  |
|------------------------------|---|---------------------------|--|
| 🖵 Display & Audio            | ^ | Audio volume              |  |
| HDMI                         |   |                           |  |
| Audio                        |   |                           |  |
| Airplay screen quality       |   |                           |  |
| Start screen                 |   |                           |  |
| Home screen background image |   |                           |  |
| Moderator control            | ~ |                           |  |
| System settings              | ~ |                           |  |
| Security settings            | ~ |                           |  |
| 🛓 Firmware upgrade           | ~ |                           |  |
| Other settings               | ~ |                           |  |
| About device                 | ~ |                           |  |

## **11.6 Airplay screen quality**

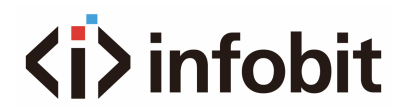

The "AirPlay Quality" setting page allows users to adjust the output resolution when projecting via AirPlay, please select the "Resolution" that suits your needs from the drop-down menu (as shown below), the default setting is "High (1920x1080)".

|                                     | * | Airplay screen quality                                    |
|-------------------------------------|---|-----------------------------------------------------------|
| 🖵 Display & Audio                   | ^ | Airplay screen quality                                    |
| HDMI<br>Audio                       |   | HIGH (1920x1080)<br>HIGH (1920x1080)<br>MEDIUM (1600x900) |
| Airplay screen quality Start screen |   | LOW (1280x720)                                            |
| Home screen background image        | 9 |                                                           |
| Moderator control                   | ~ |                                                           |
| System settings                     | ~ |                                                           |
| Security settings                   | ~ |                                                           |
| ▲ Firmware upgrade                  | ~ |                                                           |
| ↔ Other settings                    | ~ |                                                           |
| About device                        | ~ |                                                           |

#### Screen display ID

This Start Screen setting page enables you to add the information displayed on iShare X100 screen (the default setting is as shown below).

|                                                                                      | ~ | Start screen                                                                                                    |
|--------------------------------------------------------------------------------------|---|----------------------------------------------------------------------------------------------------|
| 🖵 Display & Audio                                                                    | ^ |                                                                                                    |
| HDMI                                                                                 |   | <ul> <li>Show the base device name and password when mirroring</li> <li>Show PC's user name when mirroring</li> </ul> |
| Audio                                                                                |   | $\Box$ Hide IP when using a background image other than the default one.                                              |
| Airplay screen quality           Start screen           Home screen background image |   | <ul> <li>Hide SSID and password</li> <li>Hide IP</li> <li>Hide HOME function icon</li> <li>Hide time</li> </ul>       |
| Moderator control                                                                    | ~ |                                                                                                    |
| System settings                                                                      | ~ |                                                                                                    |
| Security settings                                                                    | ~ |                                                                                                    |
| 🛓 Firmware upgrade                                                                   | ~ |                                                                                                    |
| ↔ Other settings                                                                     | ~ |                                                                                                    |
| About device                                                                         | ~ |                                                                                                    |

#### Home Screen background image

The Wallpaper Settings page enables the user to change the default standby screen of the iShare X100 base unit, which is prepared and imported into your file according to the specified picture format and resolution.

| <ul> <li>Display &amp; Audio</li> <li>HDMI</li> <li>Audio</li> <li>Airplay screen quality</li> <li>Start screen</li> <li>Home screen background image</li> <li>Moderator control</li> <li>System settings</li> <li>System settings</li> <li>Firmware upgrade</li> <li>Other settings</li> <li>About device</li> </ul>                                                                                                    | (lı               | Network settings                       | ~         |
|----------------------------------------------------------------------------------------------------|-------------------|----------------------------------------|-----------|
| HDMI         Audio         Airplay screen quality         Start screen         Home screen background image         ♥         Moderator control         ♥         System settings         ●         Security settings         ♥         Firmware upgrade         ♥         Other settings         ●         About device                                                                                                    | Ļ                 | Display & Audio                        | ^         |
| Airplay screen quality         Start screen         Home screen background image         ♥ Moderator control         ♥ System settings         ● Security settings         ● Firmware upgrade         ♥ Other settings         ● About device                                                                                                    | 1                 | HDMI<br>Audio                          |           |
| Home screen background image         ♥ Moderator control         ♥ System settings         ● Security settings         ● Firmware upgrade         ♥ Other settings         ● About device                                                                                                    | :                 | Airplay screen quality<br>Start screen |           |
| <ul> <li>Moderator control</li> <li>System settings</li> <li>Security settings</li> <li>Firmware upgrade</li> <li>Other settings</li> <li>About device</li> </ul>                                                                                                    |                   | Home screen backgrou                   | und image |
| <ul> <li>System settings</li> <li>Security settings</li> <li>Firmware upgrade</li> <li>Other settings</li> <li>About device</li> </ul>                                                                                                    | $\Leftrightarrow$ | Moderator control                      | ~         |
| <ul> <li>Get Security settings</li> <li>✓</li> <li>✓&lt;</li></ul> | ٠                 | System settings                        | ~         |
| <ul> <li>▲ Firmware upgrade</li> <li>◆ Other settings</li> <li>◆</li> <li>About device</li> </ul>                                                                                                    | •                 | Security settings                      | ~         |
| <ul> <li>↔ Other settings</li> <li>✓</li> <li>About device</li> <li>✓</li> </ul>                                                                                                    | <u>+</u>          | Firmware upgrade                       | ~         |
| About device ✓                                                                                                    | $\Leftrightarrow$ | Other settings                         | ~         |
| •                                                                                                    | 0                 | About device                           | ~         |

### **11.7 Moderator control**

The "Moderator Control" setting page enables users to reveal the hidden sidebar on the iShare X100 homepage (as shown below), which is currently set to "Fully Hidden."

|                    | ~ | Moderator control                                    |
|--------------------|---|------------------------------------------------------|
| 🖵 Display & Audio  | ~ |                                                      |
| Moderator control  | ^ | Moderator sidebar: Large menu (show preview windows) |
| Moderator control  |   | Hide side bar completely (including arrow)           |
| System settings    | ~ | Small menu (no preview windows)                      |
|                    | ~ | Large menu (snow preview windows)                    |
| 🛓 Firmware upgrade | ~ |                                                      |
| Other settings     | ~ |                                                      |
| About device       | ~ |                                                      |
|                    |   |                                                      |

#### **Real time preview**

Select the real time preview window will show real time preview.

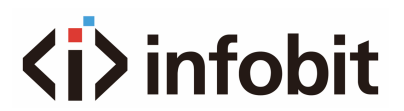

| PASS: 000090   | 670                                                                                                    | 00.34 | Chare HX4  |
|----------------|----------------------------------------------------------------------------------------------------|-------|------------|
| AirPlay        | AirPlay<br>Step 1: Connect to WiFi<br>Step 2: Select "Screen Mirroring" or click AirPlay icon<br>Step 3: Select this Device                                                                                                    |       |            |
| Miracast       | Miracast<br>Step 1: Connect to WiFi<br>Step 2: Select "Cast" or "Smart View" function<br>Step 3: Select this device                                                                                                    |       |            |
| 剄              | Chromecast<br>Step 1: Connect to WIFI<br>Step 2: Click "Menu" and select "Save and Share"<br>Step 3: Select "Cast" and select the device ID of the IShare X                                                                    |       |            |
|                | Windows PC<br>Step 1: Press # + K<br>Step 2: Click "Connect to wireless display"<br>Step 3: Select this device                                                                                                    |       |            |
|                | iShare X Dongles<br>Step 1: Connect USB-C or HDMI/USB-A Dongle to Host device<br>Step 2: The LED on the dongle will flash red whilat it is initiating<br>Step 3: Press the "SHARE" button to cast when the LED turns solid red |       |            |
| W/6 ID: 100 14 |                                                                                                    |       | (i) infohi |

## **11.8 System settings**

### **11.8.1 Buttons**

Button settings page allows you to get information about the Connected and Paired dongles on the iShare X100.

|                    | ~ | Connected Paired |             |               |                    |        |             |         |
|--------------------|---|------------------|-------------|---------------|--------------------|--------|-------------|---------|
| 🖵 Display & Audio  | ~ |                  |             |               |                    |        |             |         |
| Hoderator control  | ~ |                  |             |               |                    |        | Search      |         |
| System settings    | ~ | Device type      | Mac address | Serial number | Device version     | Status | Last action | Operate |
|                    |   |                  |             | No mate       | hing records found |        |             |         |
| Buttons            |   |                  |             |               |                    |        |             |         |
| Date & Time        |   |                  |             |               |                    |        |             |         |
| Auto standby       |   |                  |             |               |                    |        |             |         |
| Language           |   |                  |             |               |                    |        |             |         |
| Reset              |   |                  |             |               |                    |        |             |         |
| Configuration file |   |                  |             |               |                    |        |             |         |
| Talaat avitch      |   |                  |             |               |                    |        |             |         |
| Terriec switch     |   |                  |             |               |                    |        |             |         |
| Reboot             |   |                  |             |               |                    |        |             |         |
| Security settings  | ~ |                  |             |               |                    |        |             |         |
| 🛓 Firmware upgrade | ~ |                  |             |               |                    |        |             |         |
| Other settings     | ~ |                  |             |               |                    |        |             |         |
| About device       | ~ |                  |             |               |                    |        |             |         |

**Paired**: Includes the device type, MAC address, serial number, version, device status, last operation time, and operation (projection) of the Button (as shown below).

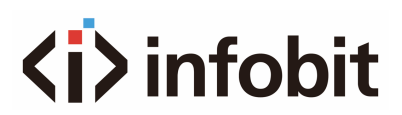

|                    | ~ | Connected Paired         |                |                   |               |         |
|--------------------|---|--------------------------|----------------|-------------------|---------------|---------|
| 🖵 Display & Audio  | ~ |                          |                |                   |               |         |
| Moderator control  | ~ | *Delete                  |                |                   | Search        |         |
| + System settings  |   | Item ID                  | Device type    | Mac address       | Serial number | Operate |
| G System settings  | ^ | 0 1                      | HDMI Dongle 4k | c8:fe:0f:0d:29:ec | \$002409002   | ۵       |
| Buttons            |   | Showing 1 to 1 of 1 rows |                |                   |               |         |
| Date & Time        |   |                          |                |                   |               |         |
| Auto standby       |   |                          |                |                   |               |         |
| Language           |   |                          |                |                   |               |         |
| Reset              |   |                          |                |                   |               |         |
| Configuration file |   |                          |                |                   |               |         |
| Telnet switch      |   |                          |                |                   |               |         |
| Reboot             |   |                          |                |                   |               |         |
| Security settings  | ~ |                          |                |                   |               |         |
| 🛓 Firmware upgrade | ~ |                          |                |                   |               |         |
| Other settings     | ~ |                          |                |                   |               |         |
| About device       | ~ |                          |                |                   |               |         |

### 11.8.2 Date & Time

The "Date & Time" setting page allows users to change the "Date & Time" and "Time Zone" related settings of the iShare X100 base unit.

- Automatic date & time: Check to use a NTP time server to provide time as system time.
- **Set date**: Click in the input filed to fill out the appropriate date.
- Set time: Click in the input filed to fill out the appropriate time manually. The setting is not saved, when power is off.
- Select time zone: Click in the input filed to fill out the appropriate time zone.

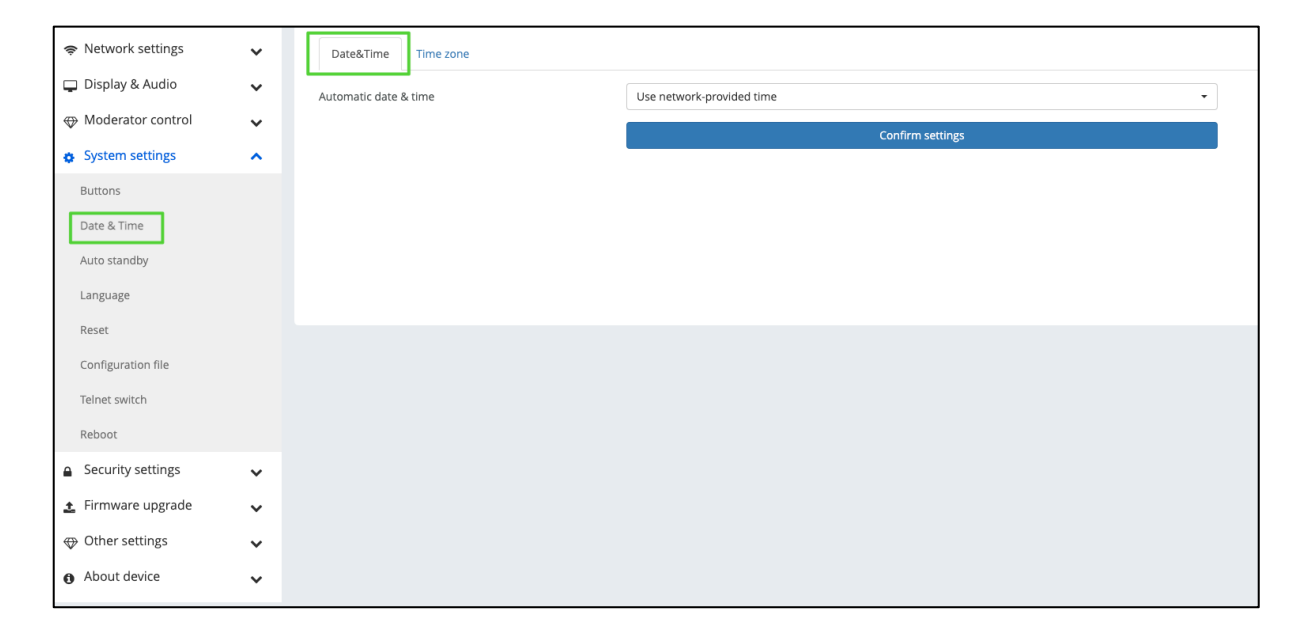

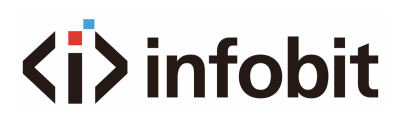

|                                        | ~ | Date&Time Time zone |                                           |
|----------------------------------------|---|---------------------|-------------------------------------------|
| 🖵 Display & Audio                      | ~ | Time zone           | (GMT-07:00) Pacific Daylight Time         |
| I Moderator control                    | ~ |                     | (GMT-11:00) Midway                        |
| + System settings                      |   |                     | (GMT-10:00) Hawaii-Aleutian Standard Time |
| System settings                        | ^ |                     | (GMT-08:00) Alaska Daylight Time          |
| Buttons                                |   |                     | (GMT-07:00) Pacific Daylight Time         |
|                                        |   |                     | (GMT-07:00) Tijuana                       |
| Date & Time                            |   |                     | (GMT-07:00) Mountain Standard Time        |
| Auto standby                           |   |                     | (GMT-07:00) Chihuahua                     |
| Auto stanuby                           |   |                     | (GMT-06:00) Mountain Daylight Time        |
| Language                               |   |                     | (GMT-06:00) Costa Rica                    |
|                                        |   |                     | (GMT-06:00) Mexico City                   |
| Reset                                  |   |                     | (GMT-06:00) Regina                        |
| Cardleurstine file                     |   |                     | (GMT-05:00) Central Daylight Time         |
| comguration me                         |   |                     | (GMT-05:00) Bogota                        |
| Telnet switch                          |   |                     | (GMT-04:00) Eastern Daylight Time         |
|                                        |   |                     | (GMT-04:00) Caracas                       |
| Reboot                                 |   |                     | (GMT-04:00) Barbados                      |
|                                        |   |                     | (GMT-04:00) Manaus                        |
| Security settings                      | ~ |                     | (GMT-03:00) Halifax                       |
| ★ Firmware upgrade                     |   |                     | (GMT-03:00) Santiago                      |
| ······································ | • |                     | (GMT-03:00) Recife                        |
| Other settings                         | ~ |                     | (GMT-03:00) Buenos Aires                  |
|                                        |   |                     | (GMT-03:00) Nuuk                          |
| <ul> <li>About device</li> </ul>       | ~ |                     | (GMT-03:00) Montevideo                    |
|                                        |   |                     | (GMT-02:30) St. John's                    |
|                                        |   |                     | (GMT-02:00) Sao Paulo                     |
|                                        |   |                     | (GMT-02:00) South Georgia                 |
|                                        |   |                     |                                           |

### 11.8.3 Auto standby

The "Standby Mode" setting page allows users to change the "Standby Mode" related settings of the iShare X100 Base Unit.

Please select the "Time Interval" from the following to activate the timer mechanism for the iShare X100 Base Unit to enter hibernation (power saving mode) (as shown below), the default setting is "Never".

|                                      | Auto standby |            |
|--------------------------------------|--------------|------------|
| 🖵 Display & Audio 🗸 🗸                | Autostandhu  | 20 minutes |
| Moderator control                    | Auto standby | so minutes |
| •                                    |              | Never      |
| System settings                      |              | 1 minute   |
| Buttons                              |              | 5 minutes  |
|                                      |              | 15 minutes |
| Date & Time                          |              | 30 minutes |
| Auto standby                         |              |            |
|                                      |              |            |
| Language                             |              |            |
| Reset                                |              |            |
| Configuration file                   |              |            |
| Telnet switch                        |              |            |
| Reboot                               |              |            |
| Security settings                    |              |            |
| ▲ Firmware upgrade                   |              |            |
| $\oplus$ Other settings $\checkmark$ |              |            |
| <ul> <li>About device</li> </ul>     |              |            |

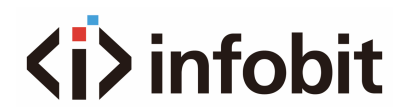

### 11.8.4 Language

The "Language" setting page allows users to change the language of iShare X100 homepage and Web GUI page.

| (ii | Network settings   | * | Language              |                         |  |
|-----|--------------------|---|-----------------------|-------------------------|--|
| Ģ   | Display & Audio    | ~ |                       |                         |  |
| €   | Moderator control  | ~ | Start screen language | English (United States) |  |
| •   | System settings    | ^ | Web-GUI language      | English                 |  |
|     | Buttons            |   |                       |                         |  |
|     | Date & Time        |   |                       |                         |  |
|     | Auto standby       |   |                       |                         |  |
|     | Language           |   |                       |                         |  |
|     | Reset              |   |                       |                         |  |
|     | Configuration file |   |                       |                         |  |
|     | Telnet switch      |   |                       |                         |  |
|     | Reboot             |   |                       |                         |  |
| •   | Security settings  | ~ |                       |                         |  |
| ±   | Firmware upgrade   | ~ |                       |                         |  |
| ₽   | Other settings     | ~ |                       |                         |  |
| 0   | About device       | ~ |                       |                         |  |

### 11.8.5 Reset

The function of the "Reset device" is to restore all the system settings to the factory setting.

| ¢١         | Network settings  | ~ | Reset devices                           |
|------------|-------------------|---|-----------------------------------------|
| <b>-</b> • | Display & Audio   | ~ | Revert all settings to factory defaults |
| ⊕ №        | Moderator control | ~ |                                         |
| ه ه        | System settings   | ^ |                                         |
| В          | uttons            |   |                                         |
| D          | ate & Time        |   |                                         |
| A          | uto standby       |   |                                         |
| Lá         | anguage           |   |                                         |
| R          | eset              |   |                                         |
| C          | onfiguration file |   |                                         |
| Te         | elnet switch      |   |                                         |
| R          | eboot             |   |                                         |
| <u>a</u> s | Security settings | ~ |                                         |
| ± F        | Firmware upgrade  | ~ |                                         |
| ⊕ (        | Other settings    | ~ |                                         |
| <b>0</b> / | About device      | ~ |                                         |

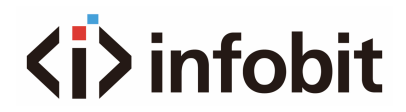

### **11.8.6 Configuration File**

The configuration file is a packaged file that contains **all** the configuration parameters for the iShare X100. This file can be downloaded and copied to multiple devices that require the same configuration.

| 🗢 Network settings                  | ~ | Upload configuration       | Download configuration              |
|-------------------------------------|---|----------------------------|-------------------------------------|
| 🖵 Display & Audio 💊                 | ~ | Uplead the configuration f | ile File same must be "config dat"  |
| Moderator control                   | ~ | Select file                | ile. File name must be conlig.dat . |
| <ul> <li>System settings</li> </ul> | ^ |                            |                                     |
| Buttons                             |   |                            |                                     |
| Date & Time                         |   |                            |                                     |
| Auto standby                        |   |                            |                                     |
| Language                            |   |                            |                                     |
| Reset                               |   |                            |                                     |
| Configuration file                  |   |                            |                                     |
| Telnet switch                       |   |                            |                                     |
| Reboot                              |   |                            |                                     |
| Security settings                   | ~ |                            |                                     |
| 🛓 Firmware upgrade                  | ~ |                            |                                     |
| ↔ Other settings                    | ~ |                            |                                     |
| About device                        | ~ |                            |                                     |

### 11.8.7 Telnet Switch

Telnet Switch, to enable or disable Telnet.

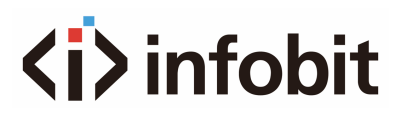

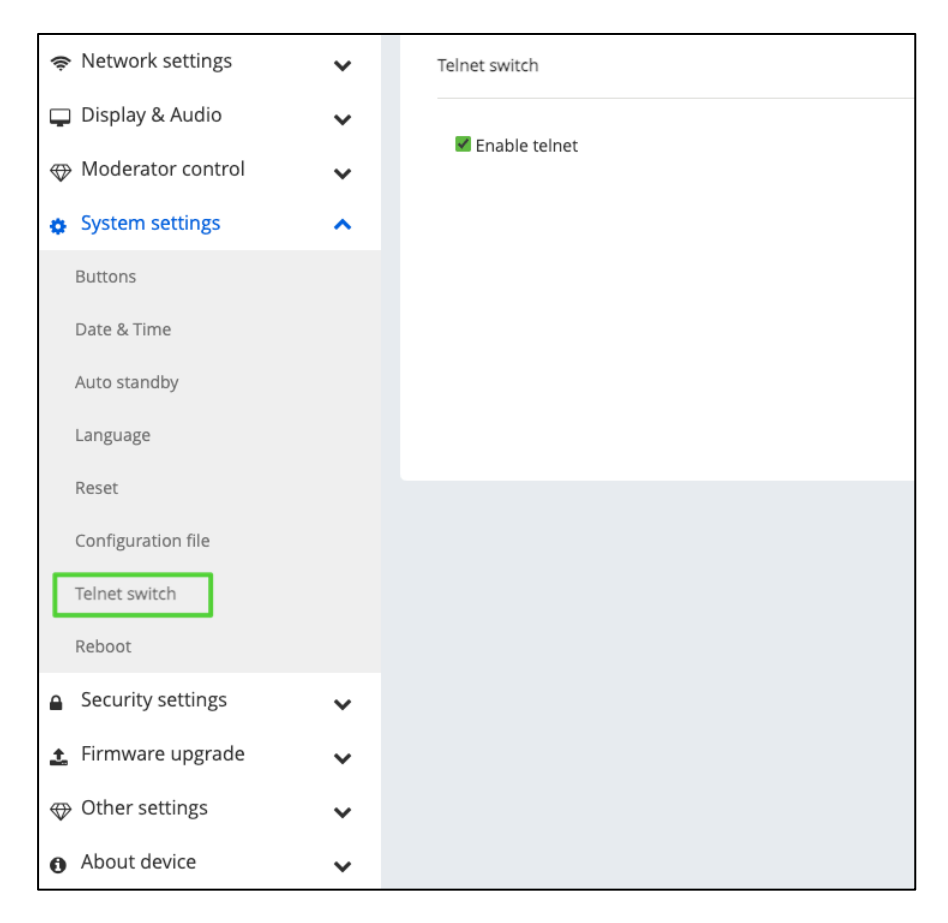

### 11.8.8 Reboot

Set up the time of rebooting the device.

| 🗢 Network settings                    | ~ | Timing reboot                                                                                                    |
|---------------------------------------|---|----------------------------------------------------------------------------------------------------|
| 📮 Display & Audio                     | ~ |                                                                                                    |
| Hoderator control                     | ~ |                                                                                                    |
| System settings                       | ~ | 🖬 Sunday 📓 Monday 📓 Tuesday 📓 Wednesday 📓 Friday 📓 Friday 📓 Saturday                                                                                   |
| Buttons                               |   | Reboot time 04:00                                                                                                    |
| Date & Time                           |   | There may be an error between the device time and the network time. Please connect to the network before each use to automatically set the device time |
| Auto standby                          |   | Submit Reboot now                                                                                                    |
| Language                              |   |                                                                                                    |
| Reset                                 |   |                                                                                                    |
| Configuration file                    |   |                                                                                                    |
| Telnet switch                         |   |                                                                                                    |
| Reboot                                |   |                                                                                                    |
| <ul> <li>Security settings</li> </ul> | ~ |                                                                                                    |
| 🛓 Firmware upgrade                    | ~ |                                                                                                    |
| Other settings                        | ~ |                                                                                                    |
| About device                          | ~ |                                                                                                    |

## **11.9 Security Settings**

### 11.9.1 Security level

| ~ | Security level |                                                                                                    |                                                                                                    |              |                                                                                                    |                                                                                                    |  |
|---|----------------|----------------------------------------------------------------------------------------------------|----------------------------------------------------------------------------------------------------|--------------|----------------------------------------------------------------------------------------------------|----------------------------------------------------------------------------------------------------|--|
| ~ | #              | Security item                                                                                                    | level 1                                                                                                    | O level 2    | O level 3                                                                                                    | O Oustomize                                                                                                    |  |
| ~ | 1              | Dynamic code: Change code every                                                                                                    |                                                                                                    |              |                                                                                                    |                                                                                                    |  |
| ~ | 2              | Encryption of Data: Proprietary                                                                                                    |                                                                                                    |              |                                                                                                    |                                                                                                    |  |
| ^ | 3              | Changing the code deletes all temporary data from base unit                                                                                                    |                                                                                                    |              |                                                                                                    |                                                                                                    |  |
|   | 4              | "Airplay" PIN code                                                                                                    |                                                                                                    |              |                                                                                                    |                                                                                                    |  |
|   | 5              | Telnet password                                                                                                    |                                                                                                    |              |                                                                                                    |                                                                                                    |  |
|   | 6              | Encryption of Data: AES-256 Bit + RSA-1024Bit                                                                                                    |                                                                                                    | $\checkmark$ | $\checkmark$                                                                                                    |                                                                                                    |  |
| ~ | 7              | Password changing deletes and removes the data of the base unit                                                                                                    |                                                                                                    | $\checkmark$ | $\checkmark$                                                                                                    |                                                                                                    |  |
| ~ | 8              | "Miracast" PIN code                                                                                                    |                                                                                                    | $\checkmark$ | $\checkmark$                                                                                                    |                                                                                                    |  |
| ~ | 9              | Disable the android APK                                                                                                    |                                                                                                    |              | $\checkmark$                                                                                                    |                                                                                                    |  |
|   | 10             | Disable "Airplay"                                                                                                    |                                                                                                    |              | $\checkmark$                                                                                                    |                                                                                                    |  |
|   | 11             | Disable "Firmware Degrade"                                                                                                    |                                                                                                    |              | $\checkmark$                                                                                                    |                                                                                                    |  |
|   | 12             | Disable Miracast                                                                                                    |                                                                                                    |              | $\checkmark$                                                                                                    |                                                                                                    |  |
|   | 13             | Disable Win/Mac APP                                                                                                    |                                                                                                    |              | $\checkmark$                                                                                                    |                                                                                                    |  |
|   | 14             | Disable "Chromecast"                                                                                                    |                                                                                                    |              |                                                                                                    |                                                                                                    |  |
|   | • • • •        | <ul> <li>Security I</li> <li>#</li> <li>2</li> <li>3</li> <li>4</li> <li>5</li> <li>6</li> <li>7</li> <li>8</li> <li>9</li> <li>10</li> <li>11</li> <li>12</li> <li>13</li> <li>14</li> </ul> | *         #         Security Izers           #         Security Izers         #           *         *         *           #         Security Izers         #           #         Security Izers         *           *         *         *           *         *         *           *         *         *           *         *         *           *         *         *           *         *         *           *         *         *           *         *         *           *         *         *           *         *         *           *         *         *           *         *         *           *         *         *           *         *         *           *         *         *           *         *         *           *         *         *           *         *         *           *         *         *           *         *         *           *         *         * |              | * Security level           *         *           *         *           *         *           *         *           *         *           *         *           *         *           *         *           *         *           *         *           *         *           *         *           *         *           *         *           *         *           *         *           *         *           *         *           *         *           *         *           *         *           *         *           *         *           *         *           *         *           *         *           *         *           *         *           *         *           *         *           *         *           *         *           *         *           *         *           *         * </th <th>Particular         Fourier         Image: Constraint of the second of the second of the</th> | Particular         Fourier         Image: Constraint of the second of the second of the |  |

The iShareX menu allows users to set three different security levels, according to their specific requirements. This enables users to customize the security settings to align with the unique needs of their environment or security policies. The default setting is level 1.

**Level 1**: normal safety; keeps the security in normal and daily usage for any organization, such like classroom, regular meeting room etc.

**Level 2**: higher security; provides increased security for companies, organizations, government agencies, etc., through powerful encryption of audio and video data; other security features include limiting the transmission of "AirPlay" by introducing a password.

**Level 3**: is used for strict security requirements of companies, organizations, authorities, banks.

This level contains all "Level 2" security measures; in addition, all mobile applications, such as the Android APP as well as AirPlay are blocked, the web browser (Web UI) of the Baseunit is blocked. In addition, the downgrade of the firmware is not possible.

() for

The setting of the security level is displayed in the Home screen, click the icon more information.

### 11.9.2 Login Password

The default or reset password for logging into Web GUI is "admin". User also can change the password.

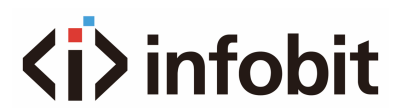

|                                                   | ~ | Password setting     |                        |
|---------------------------------------------------|---|----------------------|------------------------|
| 🖵 Display & Audio                                 | ~ |                      | Cancel password        |
| Moderator control                                 | ~ | Current password     | Enter current password |
| System settings                                   | ~ | New password         | Enter new password     |
| Security settings                                 | ^ | Confirm new password | Confirm new password   |
| Security level Login password Connection password |   |                      | Confirm settings       |
| ▲ Firmware upgrade                                | ~ |                      |                        |
| $\bigoplus$ Other settings                        | ~ |                      |                        |
| About device                                      | ~ |                      |                        |

### **11.9.3 Connection password**

Two type of password format can be chosen to show on home screen. When set to "4-digit PIN": The new PIN will be "0000XXXX". When set to "8-digit Password": The new password will be "XXXXXXXXXX".

|                     | ~ | Connection Password |                                                                                 |
|---------------------|---|---------------------|---------------------------------------------------------------------------------|
| 🖵 Display & Audio   | ~ |                     |                                                                                 |
| ↔ Moderator control | ~ | Connection password | 4-digits password, begining with 0000     4-digits password, begining with 0000 |
| System settings     | ~ |                     | 8-digits password                                                               |
| Security settings   | ^ |                     |                                                                                 |
| Security level      |   |                     |                                                                                 |
| Login password      |   |                     |                                                                                 |
| Connection password |   |                     |                                                                                 |
| ▲ Firmware upgrade  | ~ |                     |                                                                                 |
| ↔ Other settings    | ~ |                     |                                                                                 |
| About device        | ~ |                     |                                                                                 |

## **11.10 Firmware upgrade**

### 11.10.1 Firmware update

Select the firmware file needs to be updated.

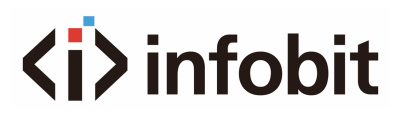

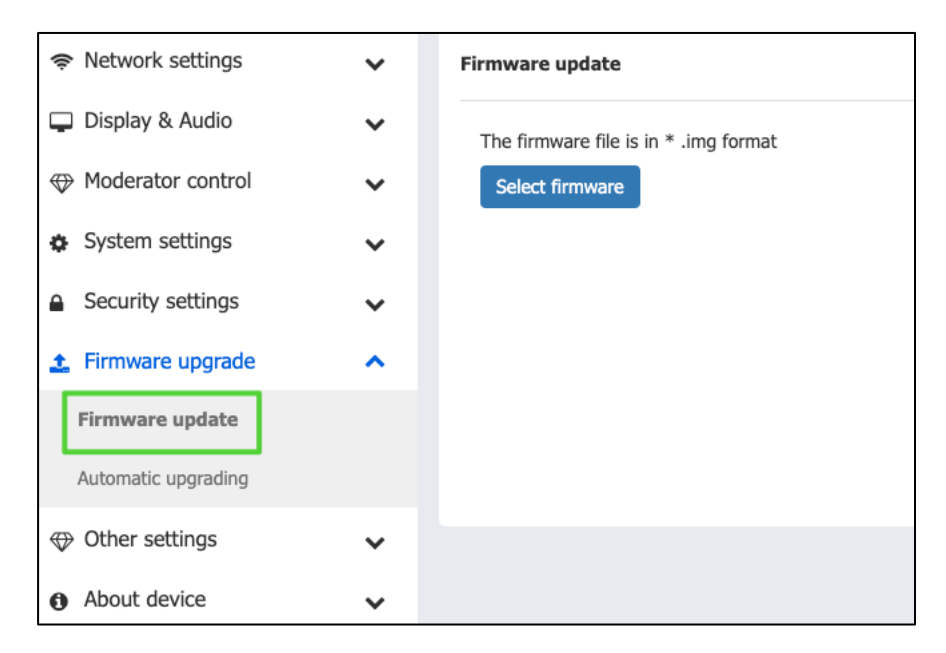

### 11.10.2 Automatic Upgrading

Tick to choose upgrading from OTA via Internet or from local files.

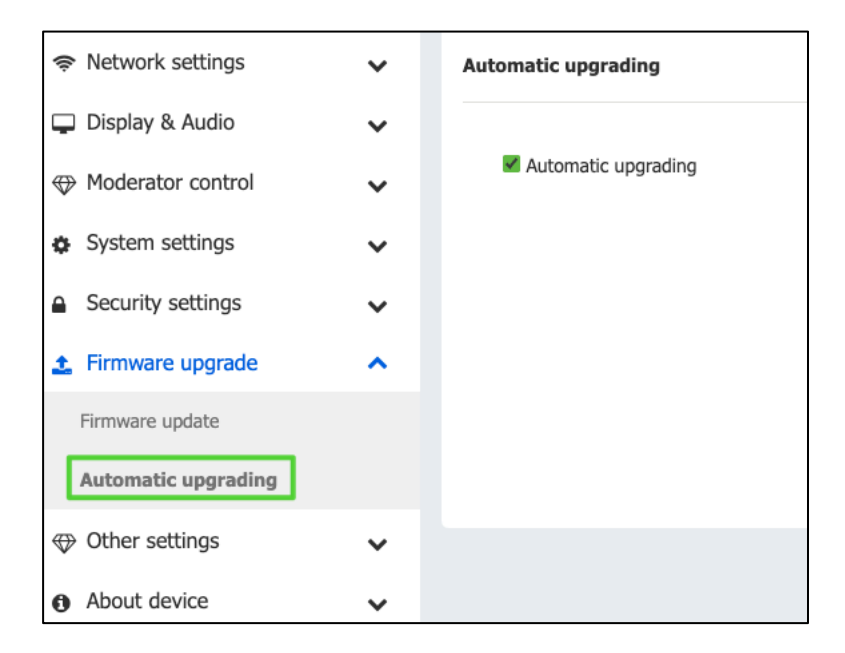

### **11.11 Other settings**

### 11.11.1 Auto create launcher.

This feature allows the user to enable or disable the automatic transfer of data from the iShare X100 to the USB memory stick when the latter is connected to the iShare X100 base unit USB port.

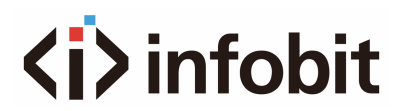

|                             | ~ | Auto create launcher                                                                                               |
|-----------------------------|---|----------------------------------------------------------------------------------------------------|
| 🖵 Display & Audio           | ~ |                                                                                                    |
| Moderator control           | ~ | When connect the USB stick into base's either USB port, the launcher will be automatically saved to the USB stick. |
| System settings             | ~ | Auto create launcher                                                                                               |
| Security settings           | ~ | Enable                                                                                                    |
| ▲ Firmware upgrade          | ~ |                                                                                                    |
| ↔ Other settings            | ^ |                                                                                                    |
| Auto create launcher        |   |                                                                                                    |
| Clear history after meeting |   |                                                                                                    |
| Developer tools             |   |                                                                                                    |
| About device                | ~ |                                                                                                    |

### 11.11.2 Clear history after meeting

The "Clear History After Meeting" setting page provides a mechanism to clear the internal memory of the iShare X100 base unit.

Decide by User – a dialog appears when dongle is pulled.

**Never** – storage space is automatically erased when memory is filled for 90% **Always** – automatically deleted.

| ſ | 🗢 Network settings          | * | clear history after meeting                                   |                                                                          |                                                        |
|---|-----------------------------|---|---------------------------------------------------------------|--------------------------------------------------------------------------|--------------------------------------------------------|
| 0 | 🖵 Display & Audio           | ~ | Clear history after meeting                                   | Aluzare                                                                  | 1                                                      |
| ŀ | Moderator control           | ~ | Decide by user: If choosing this option. When all connection  | Decide by user                                                           | message to ask user whether clear the meeting history. |
| • | System settings             | ~ | Never: When all device connection of base are disconnected, t | Never                                                                    |                                                        |
| ŀ | Security settings           | ~ | Always: When all device connection of base are disconnected,  | the system will automatically clear the history without warning message. |                                                        |
|   | 🛓 Firmware upgrade          | ~ |                                                               |                                                                          |                                                        |
|   | Other settings              | ^ |                                                               |                                                                          |                                                        |
|   | Auto create launcher        |   |                                                               |                                                                          |                                                        |
|   | Clear history after meeting |   |                                                               |                                                                          |                                                        |
|   | Developer tools             |   |                                                               |                                                                          |                                                        |
| ŀ | About device                | ~ |                                                               |                                                                          |                                                        |
| L |                             | _ |                                                               |                                                                          |                                                        |

### **11.11.3 Developer tools**

By this feature, user can download system log for trouble shooting.

| 🗢 Network settings          | ~ | Log                                                                                            |
|-----------------------------|---|------------------------------------------------------------------------------------------------|
| 🖵 Display & Audio           | ~ | Enable the maximum storage space for the system log, and automatically close it after 24 hours |
| ↔ Moderator control         | ~ | Download system log                                                                            |
| System settings             | ~ |                                                                                                |
| Security settings           | ~ |                                                                                                |
| 🛓 Firmware upgrade          | ~ |                                                                                                |
| ↔ Other settings            | ^ |                                                                                                |
| Auto create launcher        |   |                                                                                                |
| Clear history after meeting |   |                                                                                                |
| Developer tools             |   |                                                                                                |
| About device                | ~ |                                                                                                |

## 11.12 About device

The About Device configuration page provides information about the iShare X100 Base Unit system, including Model Number, Firmware Version, Web Server Version, and Serial Number. Web Server Version" and "Serial Number".

| (i;    | Network settings  | ~ | About device              |                 |
|--------|-------------------|---|---------------------------|-----------------|
| Ģ      | Display & Audio   | ~ | Madal approx              | iChara V100     |
| æ      | Moderator control |   | Model name                | IShare X100     |
| V      |                   | * | Firmware version          | 3.1.6C.10.I1002 |
| ø      | System settings   | ~ |                           |                 |
|        | , -               |   | Web server version        | 1.21            |
|        | Security settings | ~ | Serial number of the base | \$002435002     |
|        |                   |   |                           | 3002433002      |
| 1      | Firmware upgrade  | ~ |                           |                 |
| -      | Other settings    |   |                           |                 |
| $\vee$ | other settings    | ~ |                           |                 |
| A      | About device      | ~ |                           |                 |
| -      |                   |   |                           |                 |
| Г      | About device      |   |                           |                 |
|        |                   |   |                           |                 |